## An overview of radio site measurements

Tom Brinkoetter RadioSiteTest.com

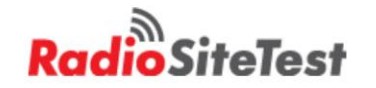

# Background (CV)

- 40 year of RF Test and Measurement Applications engineering
  - Anritsu S412E LMR Master
  - Anritsu Spectrum and Network Analyzers
  - HP Spectrum and Network Analyzers
  - Tektronix Spectrum
    Analyzers, Oscilloscopes

- Certifications
  - FAA sUAS Pilot License, October 2016
  - Drone Cell Tower Inspection Training, December 2016
  - Certified Climber /Rescuer, January 2017
  - Anritsu PIM Master
    Certification 2015
  - Network Associates Sniffer
    Certified Professional 2000

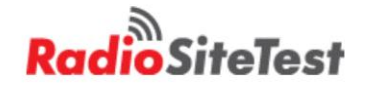

# **Presentations and Papers**

- Presentations:
  - Using Drones for Site Surveys, IWCE, March 2017
  - Testing Indoor Coverage, IWCE, March 2017
  - Measurement and Optimization of Talk-in Coverage for VHF and UHF TDMA Radio Systems, IWCE, March 2017
  - In-Building Distributed Antenna Systems (DAS)
    Planning for Public Safety, IWCE March 2016
  - Public Safety Distributed Antenna System (DAS) Measurements, Web seminar August 2015
  - Receiver Blocking Measurements, APCO WRC May 2015
  - Optimizing Simulcast Systems, IWCE March 2015
  - Using SINAD Coverage Mapping to Locate Receiver Blocking, APCO WRC 2015
  - Using a VNA to Tune N-Way Combiners, IWCE March 2014
  - P25 Receiver Testing, IWCE 2013
  - Fundamentals of Interference Analysis IWCE 2011
  - Session Chairman for Wireless Data Technical Session at the Wireless Design Trade Show from 1992 to 1999

- Application Notes / White Papers:
  - Solving mm-Wave Test Challenges, Microwave Journal March 2017
  - In-Building Propagation Measurements for 5G Communications August 2016
  - In-Building Mapping March 2016
  - Accuracy of DTF Measurements of New Spools of Transmission Line, December 2015
  - Measuring Antenna Pattern with the Anritsu S412E, November 2015
  - High Q Notch Filter Measurements; August 2015
  - Measuring Delay Through a Repeater or DAS, August 2015
  - Receiver Testing January, 2012
  - Mapping BER of P25 Radio Systems, May, 2015
  - Indoor Mapping, August 2010

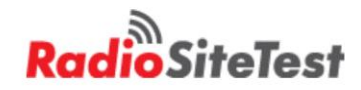

# Agenda

- Network Analyzers
  - Cable and antenna testing
  - Filter tuning
  - Distance to fault
- Spectrum Analyzers
  - Emission mask testing
  - Interference
    - Passive Intermodulation
    - Broadcast to LTE
- Using a drone with camera and spectrum analyzer to characterize tower sites

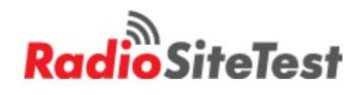

## Antenna Test

- Spectrum analyzer with TG
- Service Monitor
   IFR, Motorola
- Calibration is Short

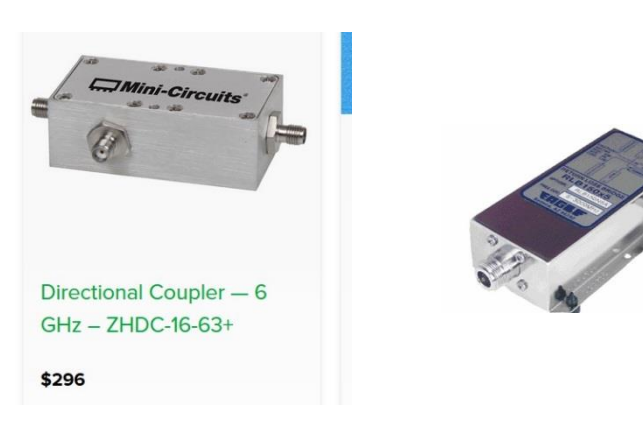

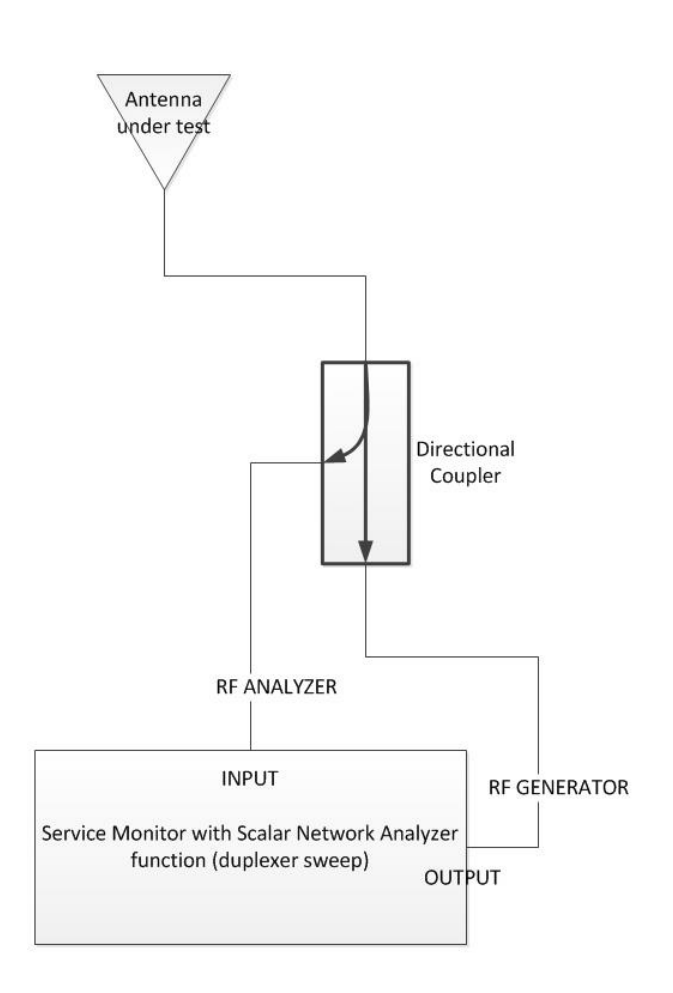

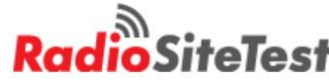

FEATURES:

· Coverage: 5 Mhz to 3000 MHz

Five Watt Power Rating
 Covers all Cell and PCS bands
 Directivity >40 dB
 RF reflected port
 Internal 50 ohm Reference
 Rugged case and connectors

Great for Antenna Work

# **Cable Test Basics**

- Perfect situation
  - Source 50 ohms, cable 50 ohms, antenna 50 ohms, Perfect
    bridge or coupler
  - Calibrate > Reference Line

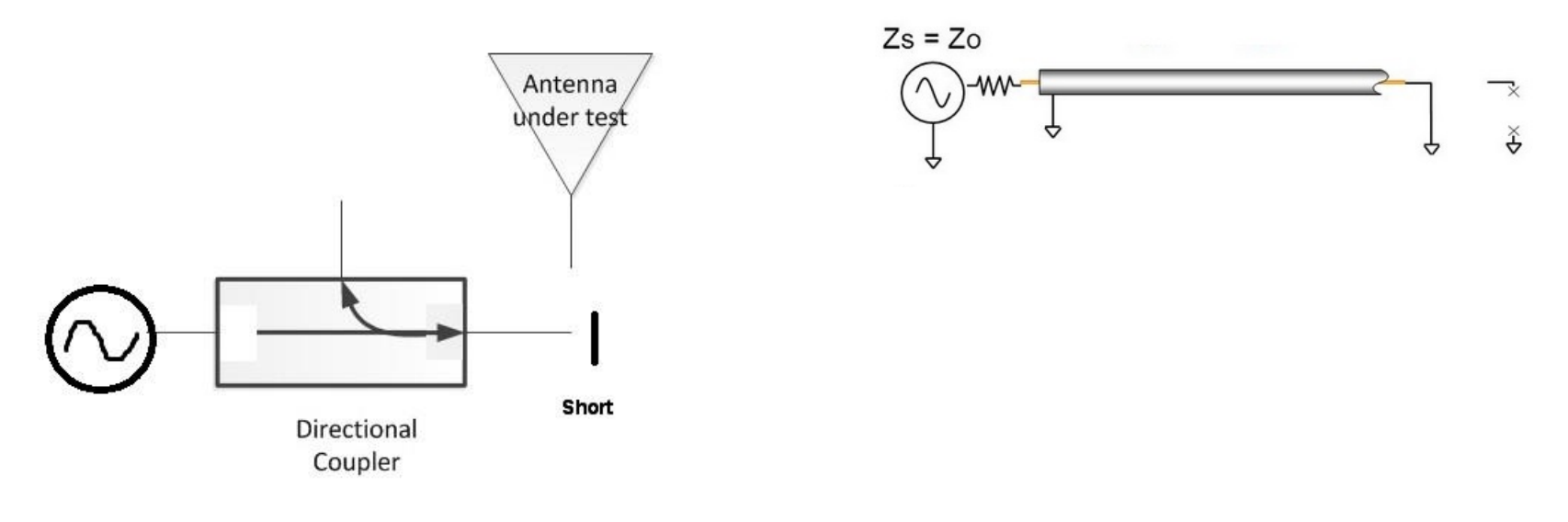

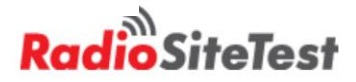

# Cable and Antenna Calibration

Short calibration sets reference line 100 % reflection

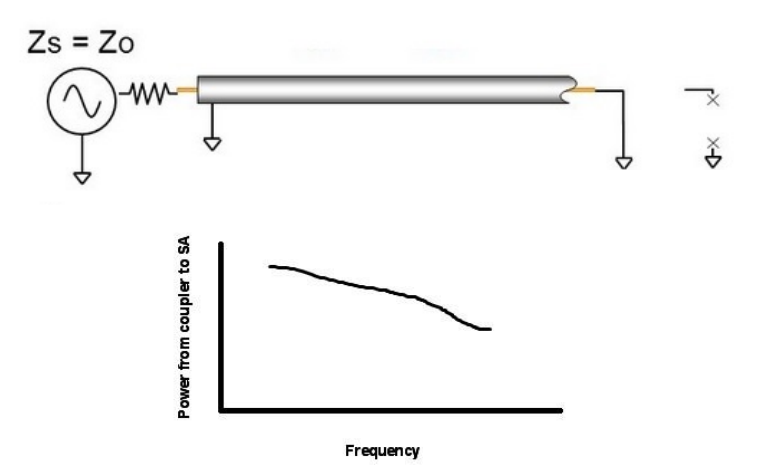

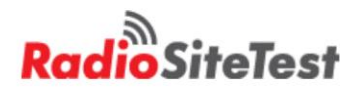

# Why use a Short and an Open?

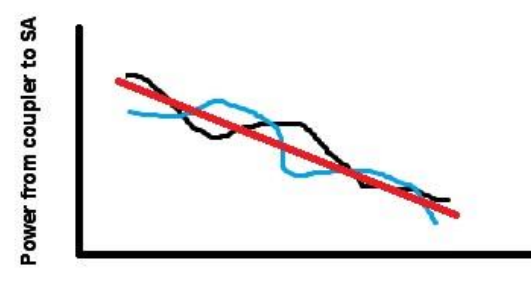

Frequency

- Average between open and short removes ripple due to mismatch between the DUT and the signal generator
- Open- Short calibration removes frequency response of bridge, test port cable, adapters, etc

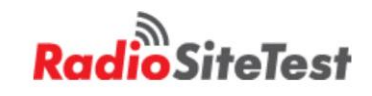

# **Termination Calibration**

- Couplers and bridges are not perfect
- A termination calibration removes error from a bridge or coupler

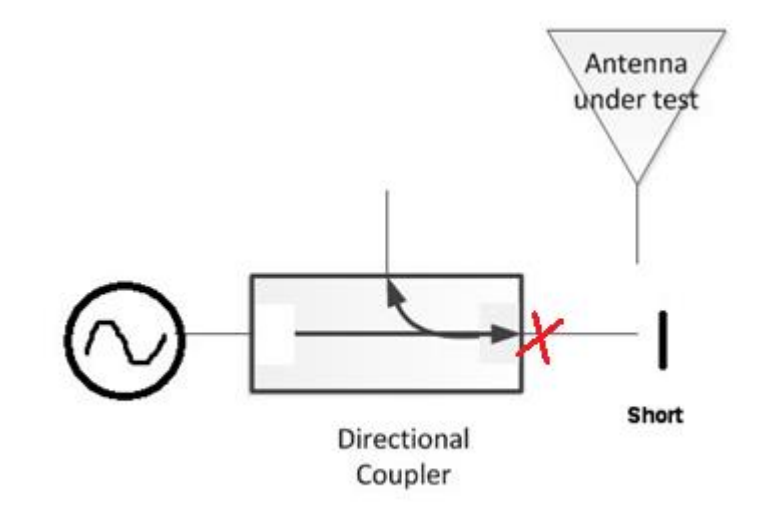

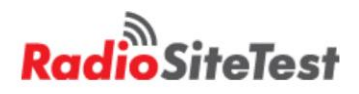

# **RF** Immunity

• Testing an antenna where other transmitters are on

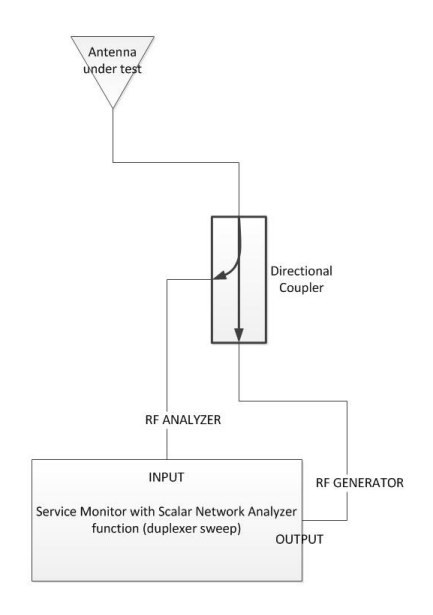

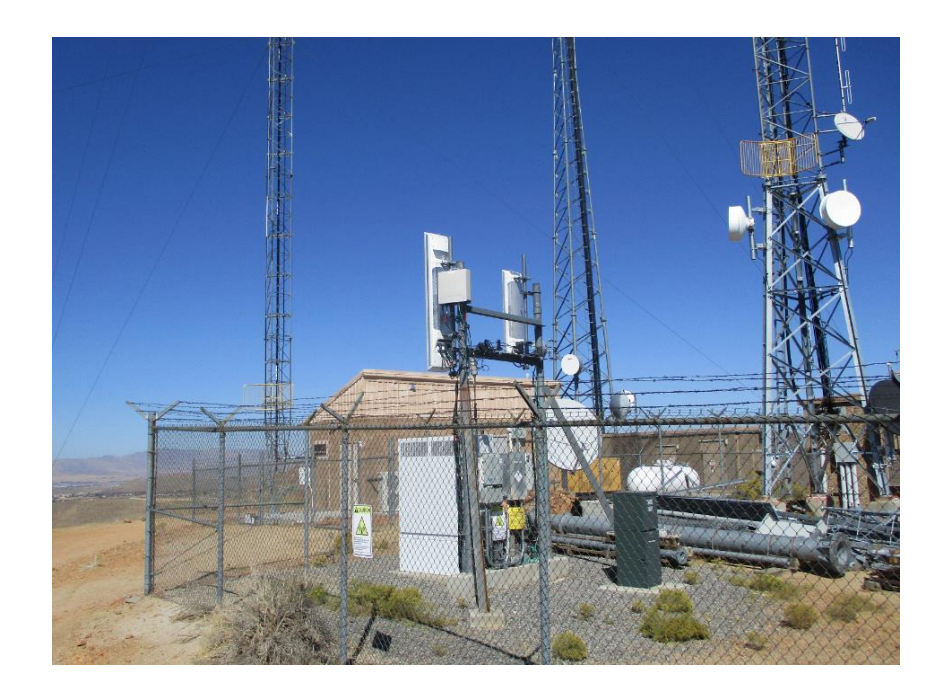

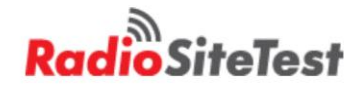

## Vector Network analyzer

• A VNA has a separate reference receiver and coupler to measure phase (and improve accuracy)

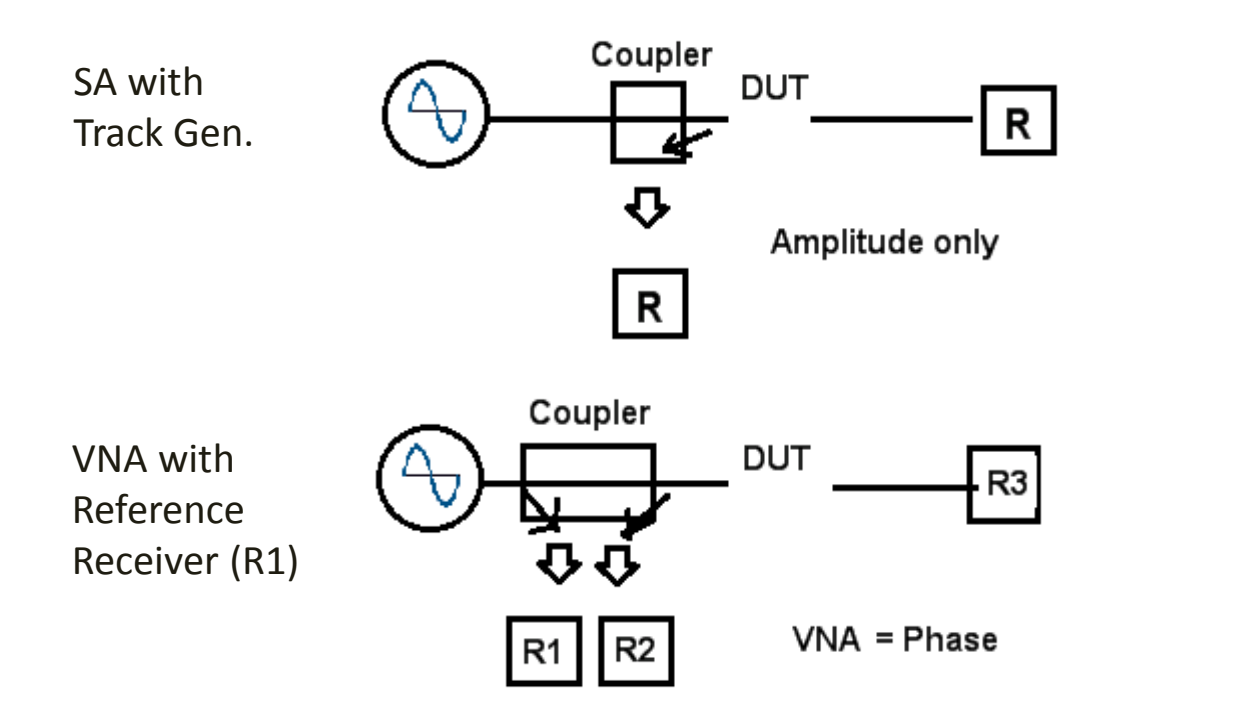

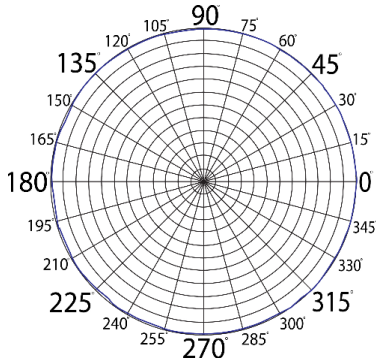

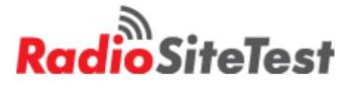

#### S412E Field Mode vs. VNA Mode "Terminology"

- Field Mode
  - VSWR
  - Return loss (dB)
  - Insertion loss (dB)
- Graph Type Selector

   VSWR
   Image: Select Of Select Of Se

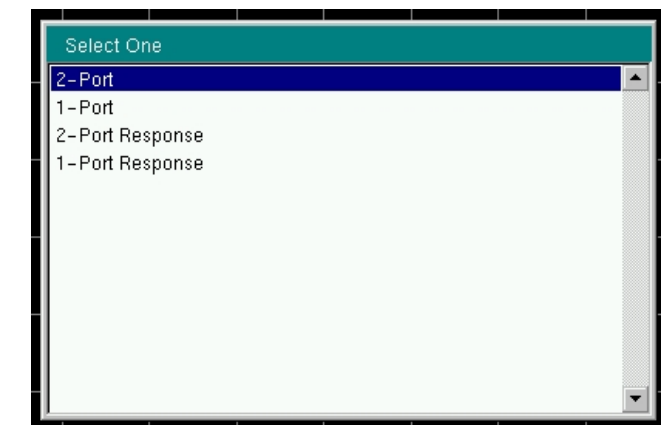

- VNA Mode
  - S11 Log Mag
  - S21 Log Mag

| Graph Type Selector           | - |
|-------------------------------|---|
| Log Mag                       |   |
| SWR                           |   |
| Phase                         |   |
| Real                          |   |
| Imaginary                     |   |
| Group Delay                   |   |
| Smith Chart                   |   |
| Log Mag/2 (1-Port Cable Loss) |   |
| Linear Polar                  |   |
| Log Polar                     |   |
| Real Impedance                |   |
| Imaginary Impedance           |   |
| Invested Smith Chart          |   |

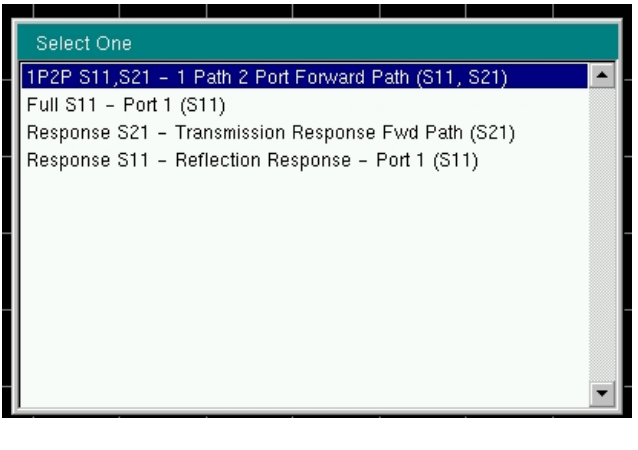

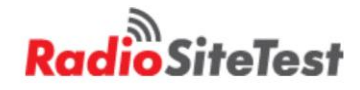

#### Testing an Antenna (Match RL or SWR)

- Away from metal (unless final mount on tower)
- Return Loss vs. Frequency (0.1 to 1 GHz)
- 0 dB RL = full reflection
- 20 dB RL = 99/100 watts radiated.

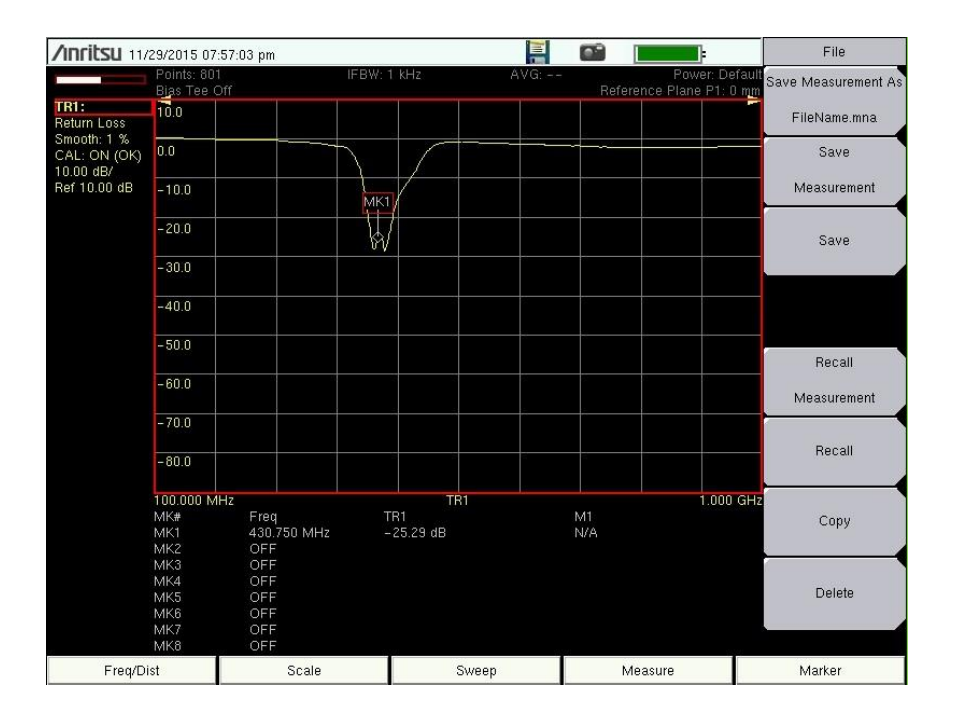

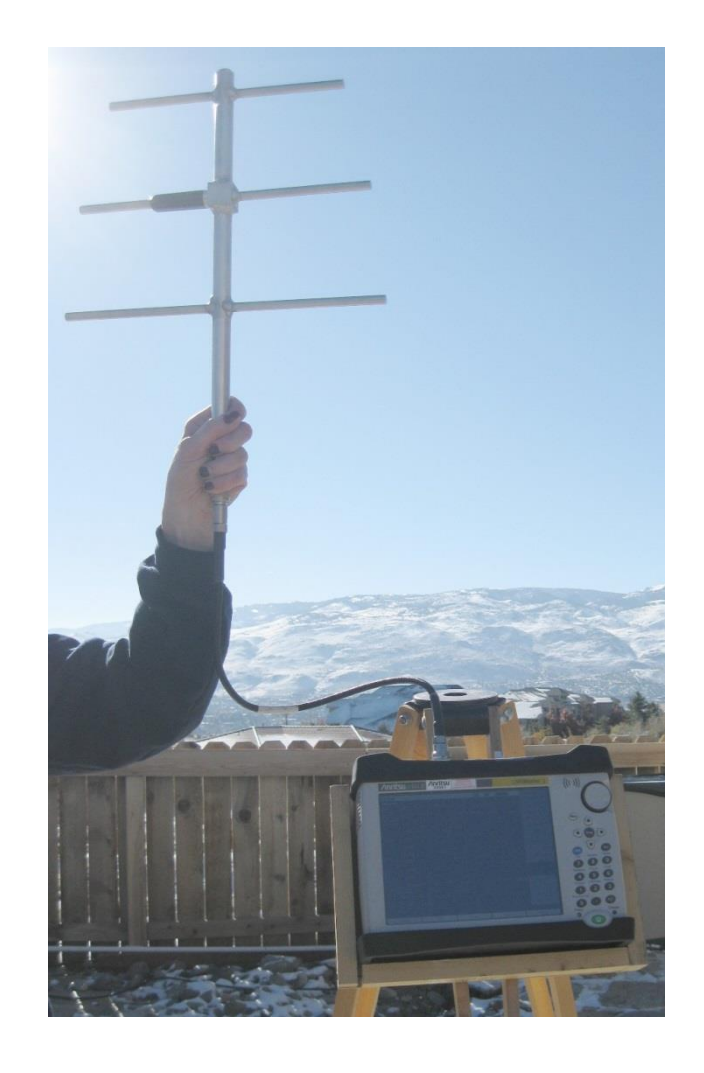

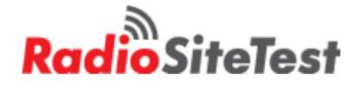

#### Testing an Antenna and Feed line

- 600 ft. LDF-2 Feed line and Yagi Antenna
  - Immunity to other RF

| /inritsu 11/                                       | 29/2015 07               | :46:48 pm                  |               |          |                              |           |       |        | Scale    |  |
|----------------------------------------------------|--------------------------|----------------------------|---------------|----------|------------------------------|-----------|-------|--------|----------|--|
|                                                    | IFBW: 1 kHz              |                            | AVG:          | Befere   | Power: De<br>nce Plane P1: J | fault Top |       |        |          |  |
| TR1:<br>Return Loss<br>Smooth: 1 %<br>CAL: ON (OK) | 10.0                     | Top 10.00 d                | В             |          |                              |           |       | 1      | 0.00 dB  |  |
|                                                    | 0.0                      |                            |               |          |                              |           |       | 1      | Bottom   |  |
| Ref 10.00 dB                                       | <u>≈40.0</u>             |                            |               |          |                              | ÷         |       | - 9    | 30.00 dB |  |
|                                                    | -20.0                    |                            | ~             |          |                              |           |       |        |          |  |
|                                                    | - 30.0                   |                            | MK1           | - market | m                            | m         | hours | M      |          |  |
|                                                    | -40.0                    |                            |               |          |                              |           |       |        |          |  |
|                                                    | -50.0                    |                            |               |          |                              |           |       |        |          |  |
|                                                    | -60.0                    |                            |               |          | 8                            |           |       |        |          |  |
|                                                    | -70.0                    |                            |               |          |                              |           |       |        |          |  |
|                                                    | - 80.0                   |                            |               |          | 5                            |           |       |        |          |  |
|                                                    | 100.000 M                | 1Hz                        |               | TR1      |                              |           | 1.000 | GHz    |          |  |
|                                                    | MK#<br>MK1<br>MK2        | Freq<br>430.750 MHz<br>OFF | TR1<br>-40.93 | dB       |                              | M1<br>N/A |       |        |          |  |
|                                                    | MK3<br>MK4<br>MK5<br>MK6 | OFF<br>OFF<br>OFF          |               |          |                              |           |       | A      | utoscale |  |
|                                                    | MK7<br>MK8               | OFF                        |               |          |                              |           |       |        |          |  |
| Freq/Dist                                          |                          | Scale                      |               | Sweep    |                              | Me        | asure | Marker |          |  |

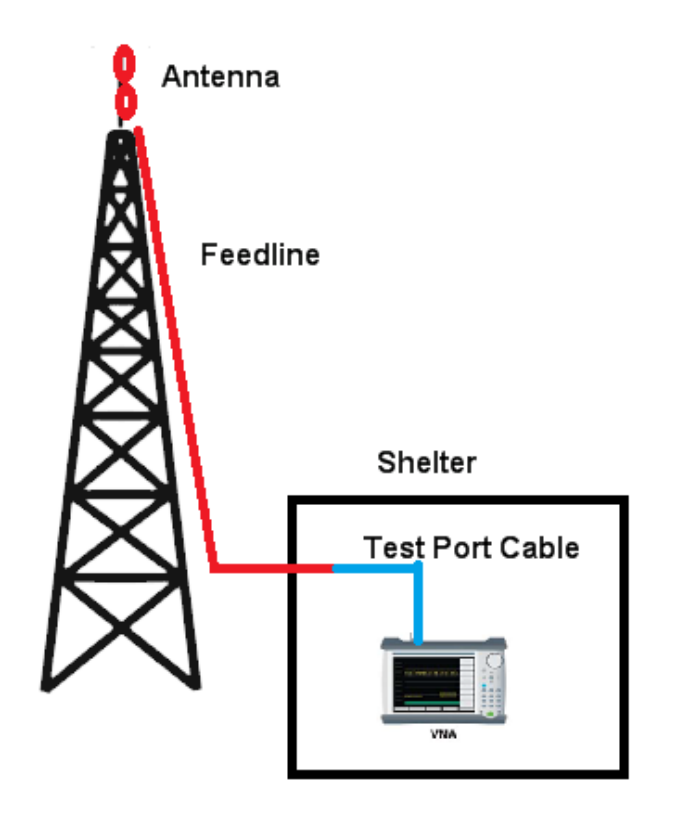

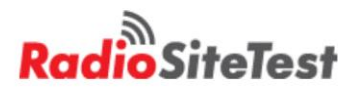

#### Feed line Loss = RL/2

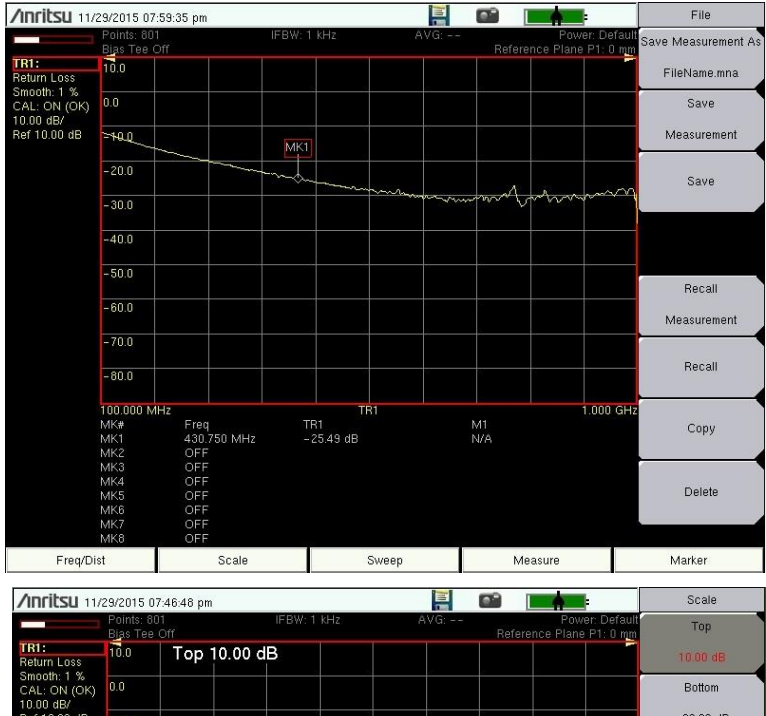

#### • 600 ft. LDF -2

| /Inritsu 11/                                       | 29/2015 07                      | :57:03 pm                        |                  |       |                    |                               | File                |
|----------------------------------------------------|---------------------------------|----------------------------------|------------------|-------|--------------------|-------------------------------|---------------------|
|                                                    | Points: 801<br>Bias Tee C       | )<br>Dff                         | IFBW: 1 kHz      | AVG:  | P<br>Reference Pla | ower: Default<br>ane P1: 0 mm | Save Measurement As |
| TR1:<br>Return Loss<br>Smooth: 1 %<br>CAL: ON (OK) | 10.0                            |                                  |                  |       |                    |                               | FileName.mna        |
|                                                    | 0.0                             |                                  |                  |       |                    |                               | Save                |
| Ref 10.00 dB/                                      | -10.0                           |                                  | МК1              |       |                    |                               | Measurement         |
|                                                    | -20.0                           |                                  |                  |       |                    |                               | Save                |
|                                                    | -30.0                           |                                  |                  |       |                    |                               | 7.90.9              |
|                                                    | -40.0                           |                                  |                  |       |                    |                               |                     |
|                                                    | -50.0                           |                                  |                  |       |                    |                               | Desell              |
|                                                    | -60.0                           |                                  |                  |       |                    |                               | Measurement         |
|                                                    | - 70.0                          |                                  |                  |       |                    |                               |                     |
|                                                    | -80.0                           |                                  |                  |       |                    |                               | Recall              |
|                                                    | 100.000 M<br>MK#<br>MK1<br>MK2  | Hz<br>Freq<br>430.750 MHz<br>OFF | TR1<br>-25.29 dB | 31    | M1<br>N/A          | 1.000 GHz                     | Сору                |
|                                                    | MK3<br>MK4<br>MK5<br>MK6<br>MK7 | OFF<br>OFF<br>OFF<br>OFF         |                  |       |                    |                               | Delete              |
| MK8<br>Freq/Dist                                   |                                 | Scale                            |                  | Sweep | Measure            |                               | Marker              |

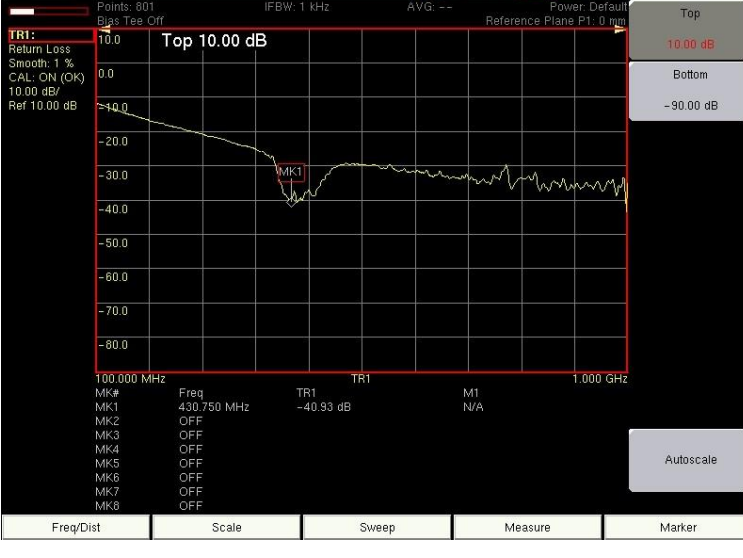

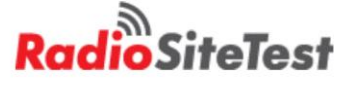

#### Return Loss vs. Distance to Fault

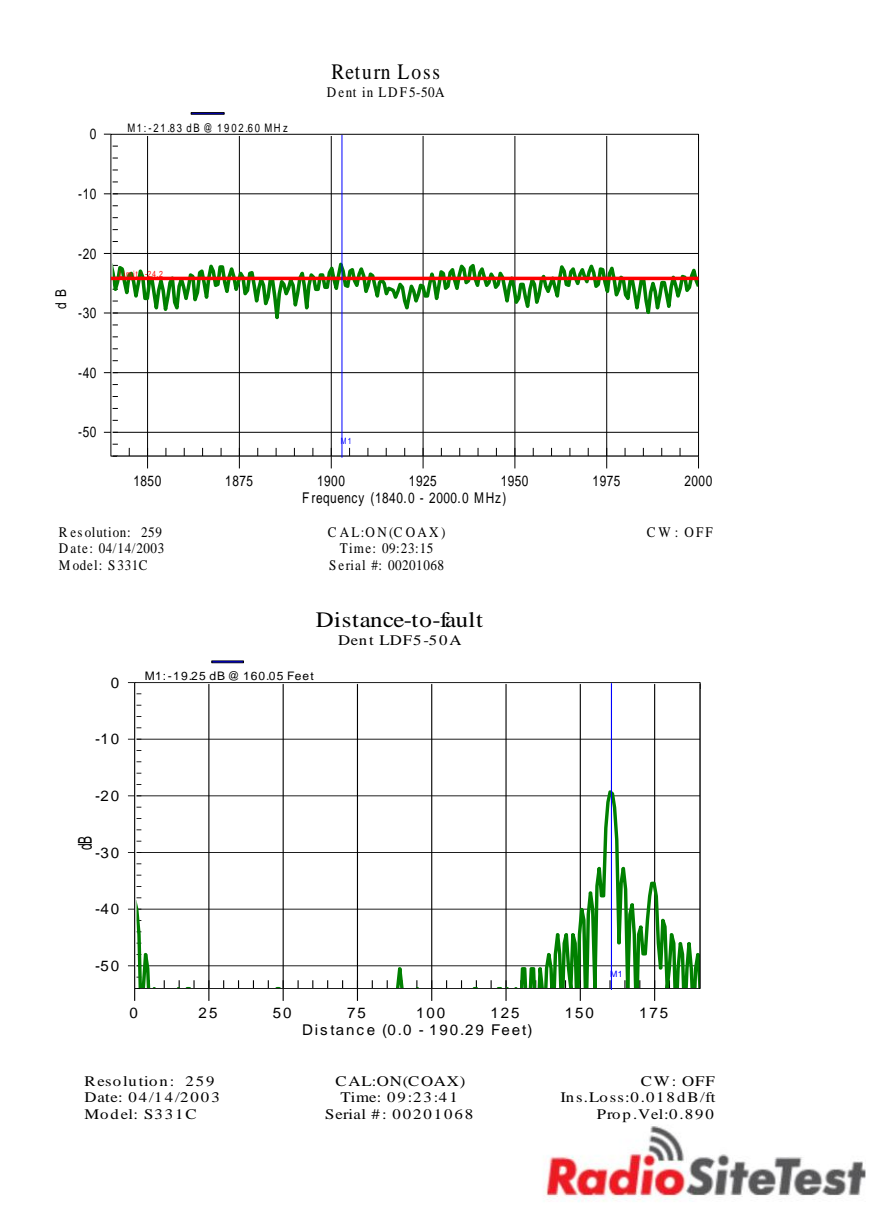

Telewave ANT450D3-3T

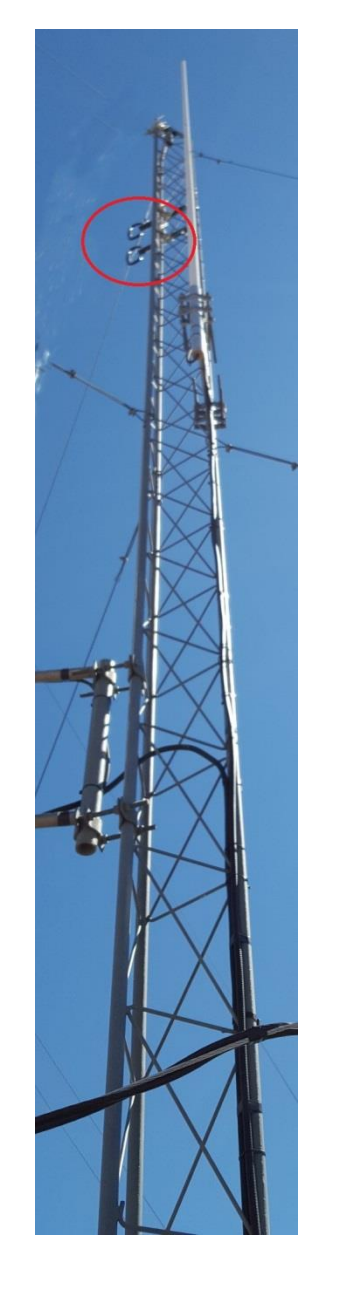

**Distance to Fault** 

Distance to Fault Accuracy

**Distance to Fault** 

• Distance – Vp (Propagation Velocity) Setting

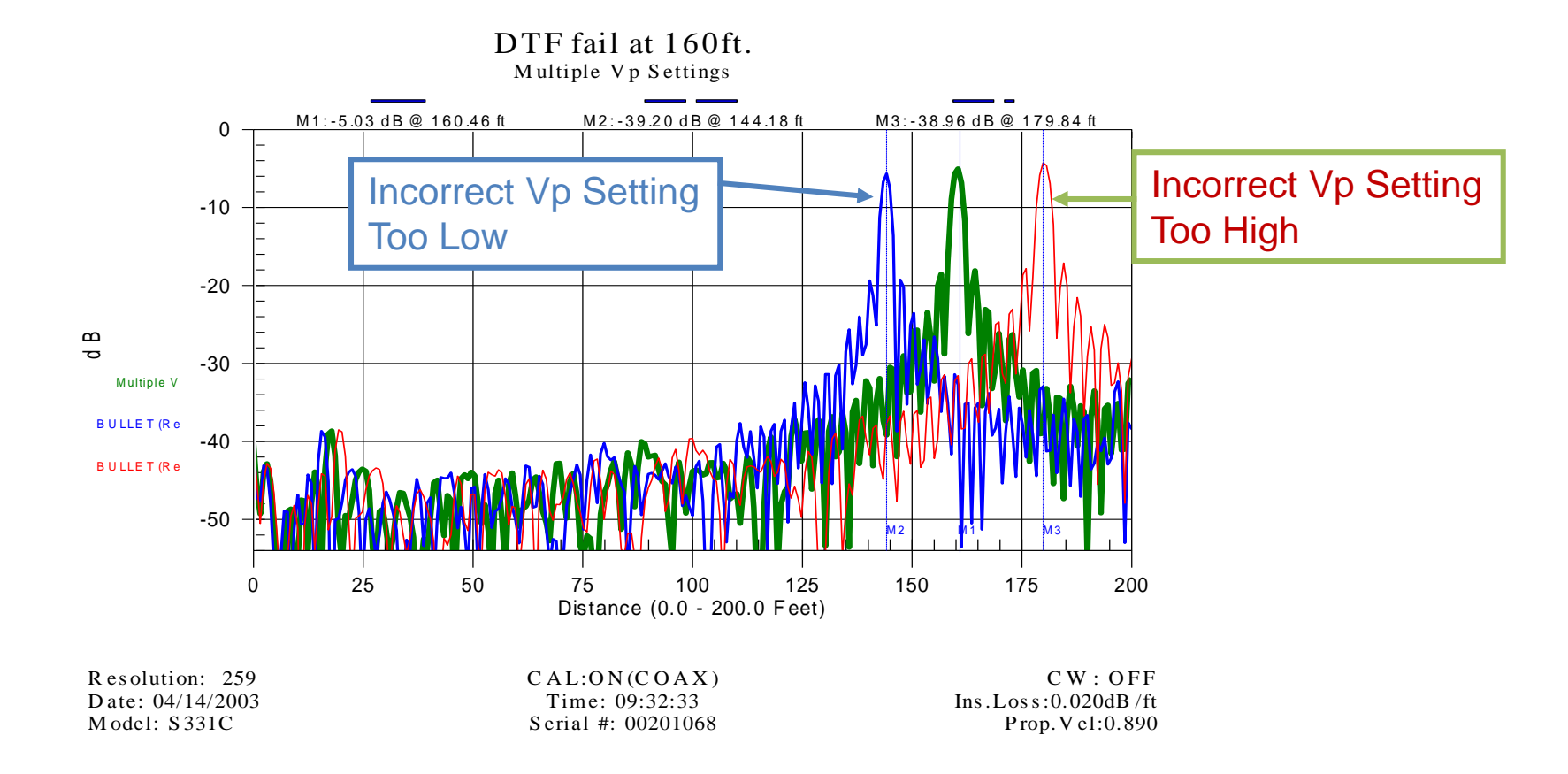

Q

An incorrect Vp setting causes incorrect distance reading

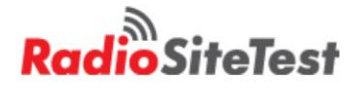

#### Testing New Spools of Feedline at Tower Sites

- 50 Ohms +- 1 Ohm = 40 dB Return Loss
- With care, DTF measurements can support 40 dB RL within +- 1 dB
  - Locate damage from shipping / installation

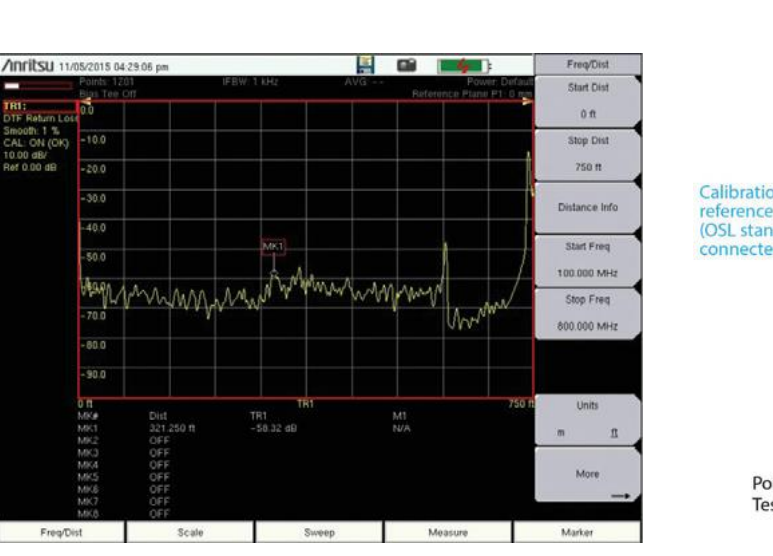

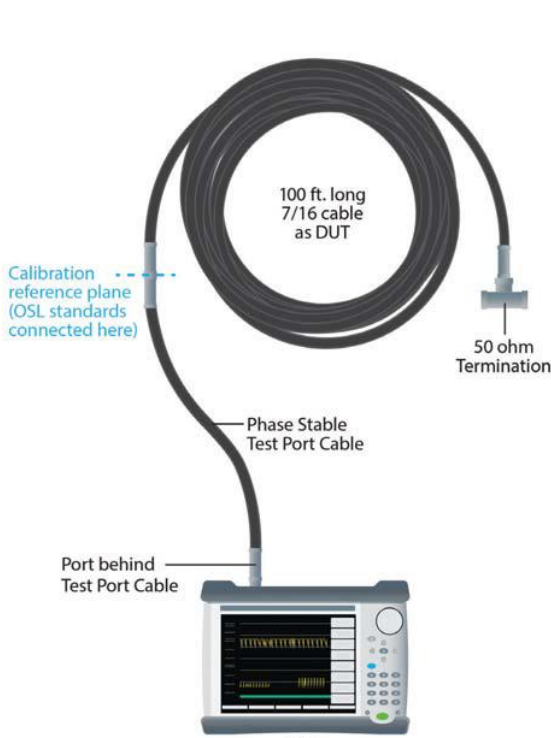

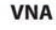

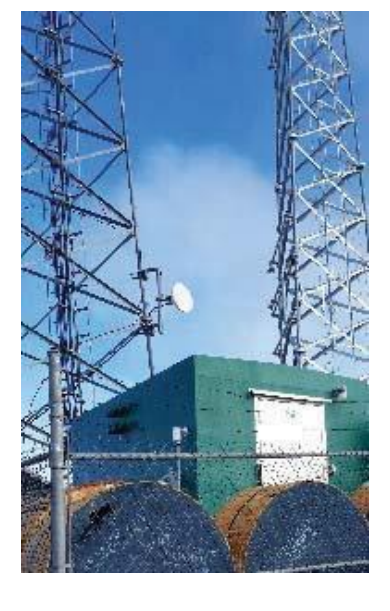

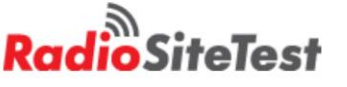

#### Smith Chart and "S-Parameters"

- 4 Receivers (full 2 Port VNA)
  - a1, a2 forward
  - b1, b2 reverse (reflected)
- S412E has one path 2 port VNA
  - 3 Receivers
  - No reference receiver on port 2 (b2)
- Smith chart
  - Complex impedance
    - R+jX
    - Mag angle (deg)
- Easy to cut 1/4 or 1/2 wavelength cables

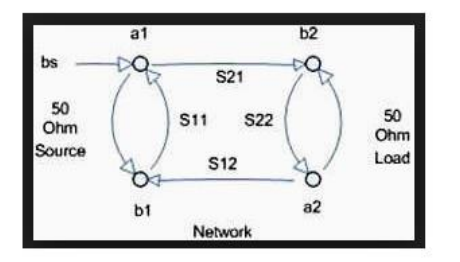

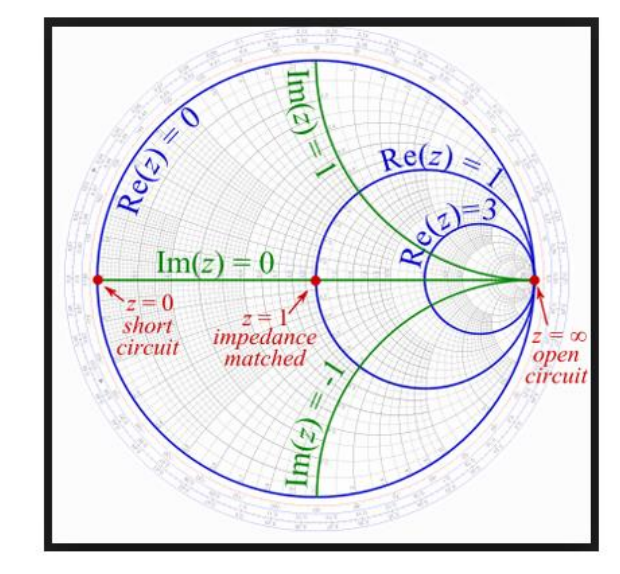

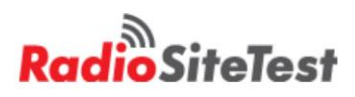

## 2 – Port VNA Measurements (cable loss / filter tuning)

Source flatness (and match) corrected

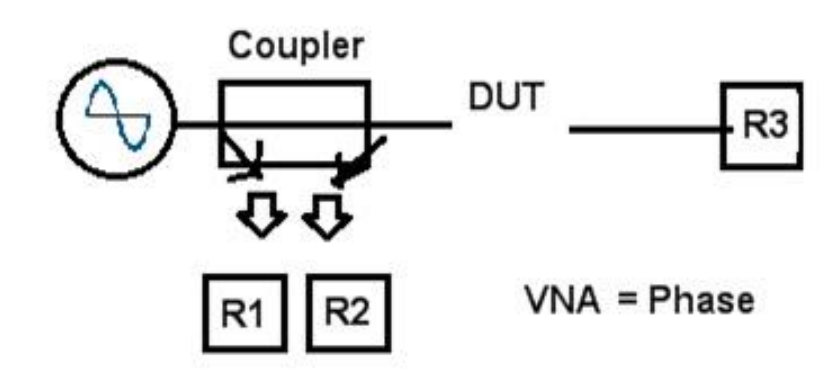

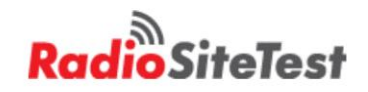

## 2 – Port VNA Measurements (cable loss / filter tuning)

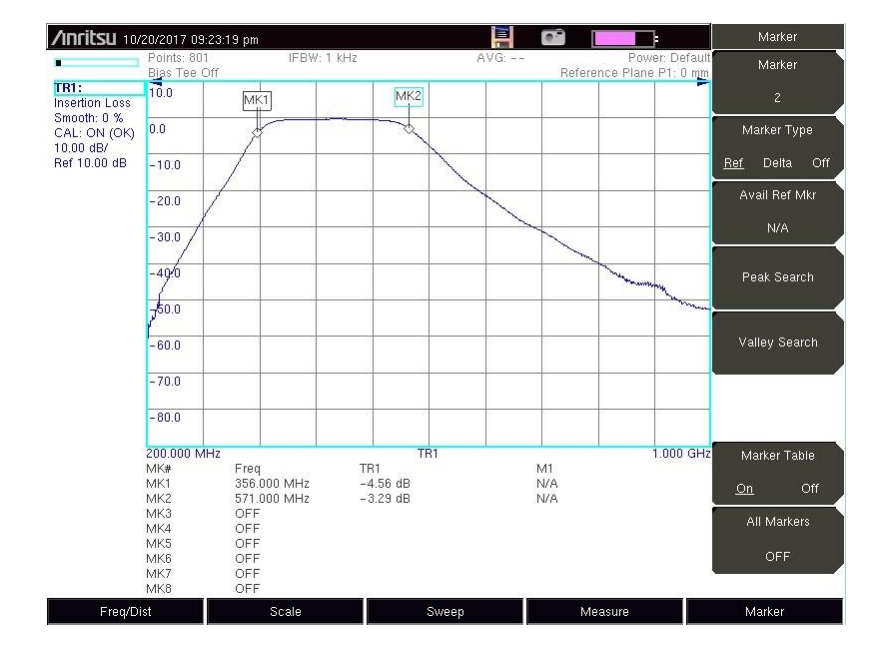

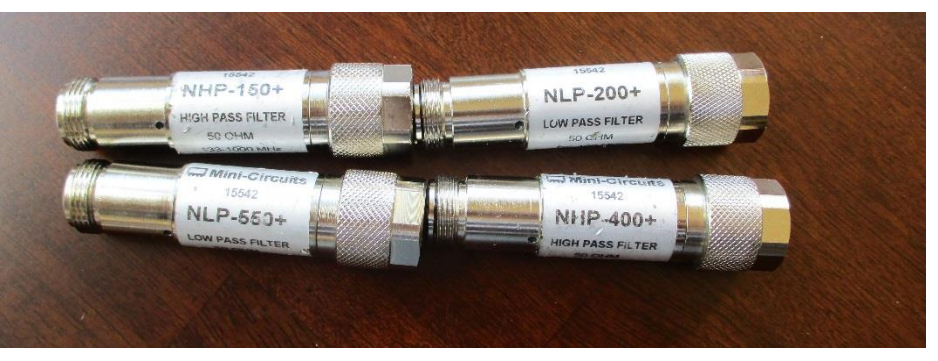

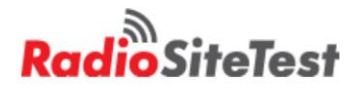

## 2 – Port VNA Measurements (cable loss / filter tuning)

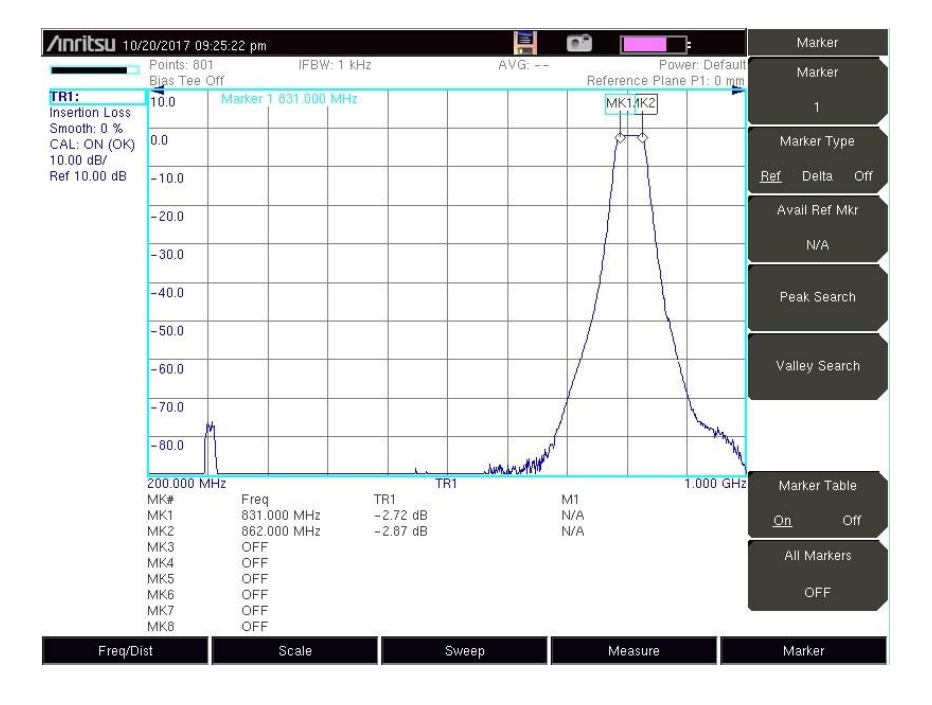

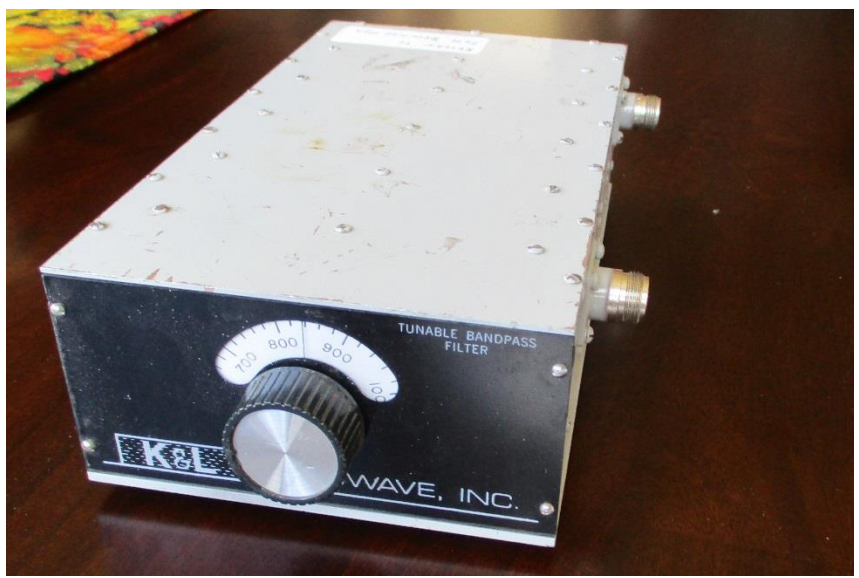

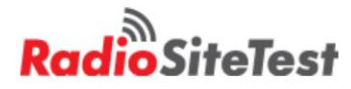

## Spectrum Analyzer

What we are going to cover:

- Basic Operation
- SuperHeterodyne Principle
- Some characteristics of a Spectrum Analyzer
  - Frequency Range
  - Frequency Resolution
  - Sensitivity and Noise Figure
  - Signal Display Range
  - Dynamic Range
  - Resolution Bandwidth (RBW)
  - Video Bandwidth (VBW)

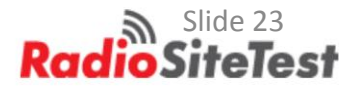

### **Superheterodyne Principle**

#### **Simplified Block Diagram:**

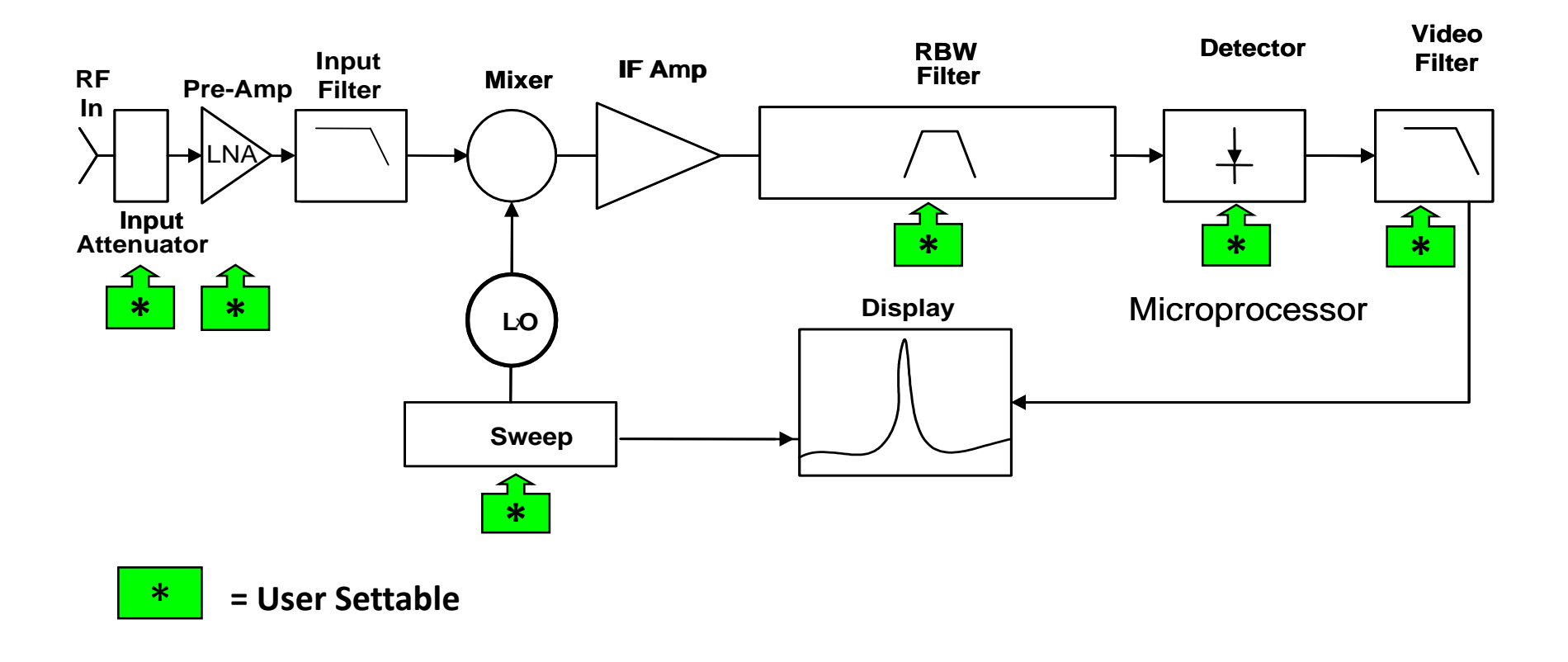

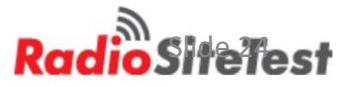

# Spectrum Analyzer Fundamentals

#### **Spectrum Analyzer Settings:**

Frequency Range may be set two ways

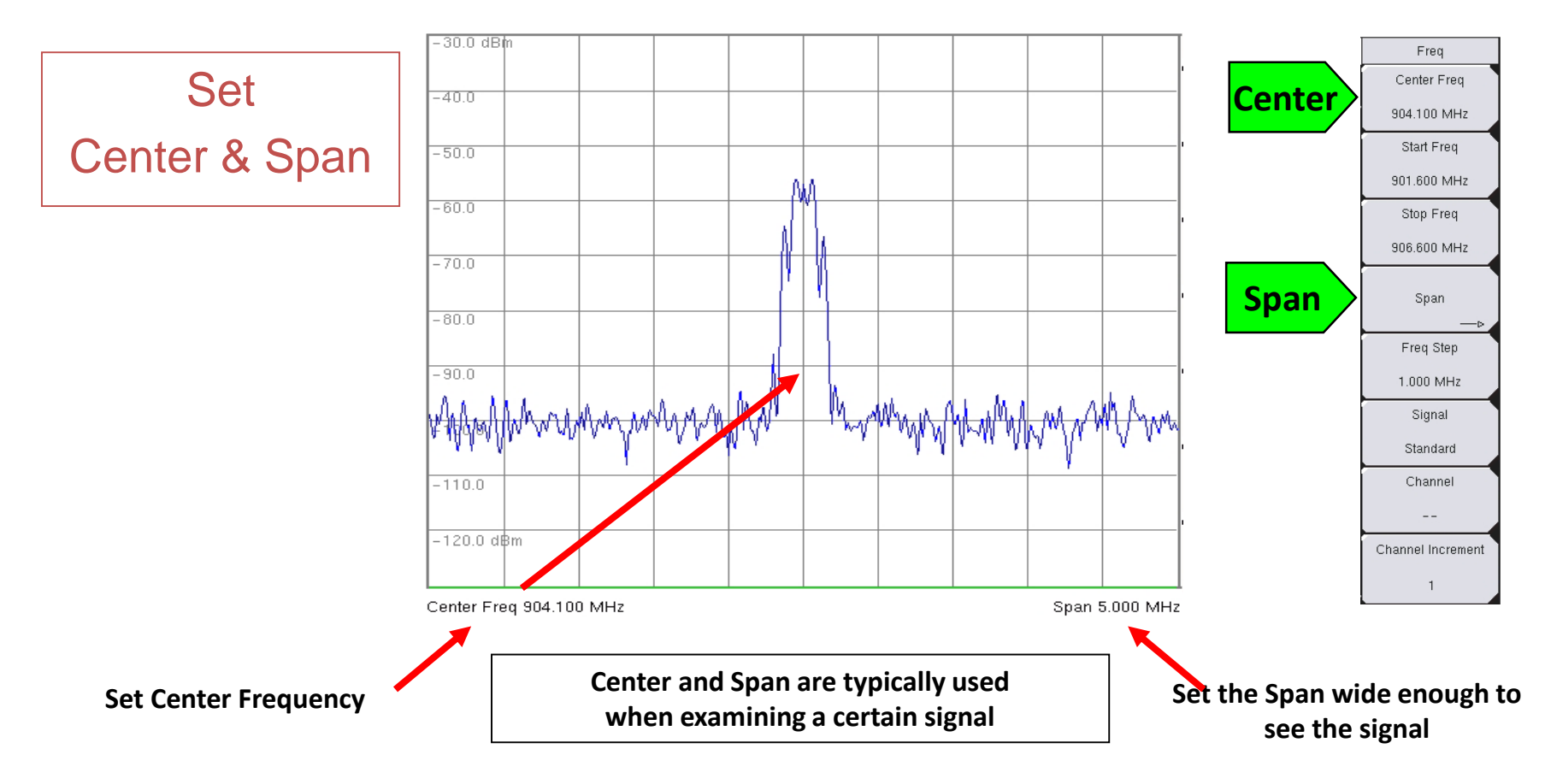

## Spectrum Analysis Function Bandwidth

### Bandwidth Menu

- Allows RBW and VBW to be set manually
- Defines the formula to be used when set automatically

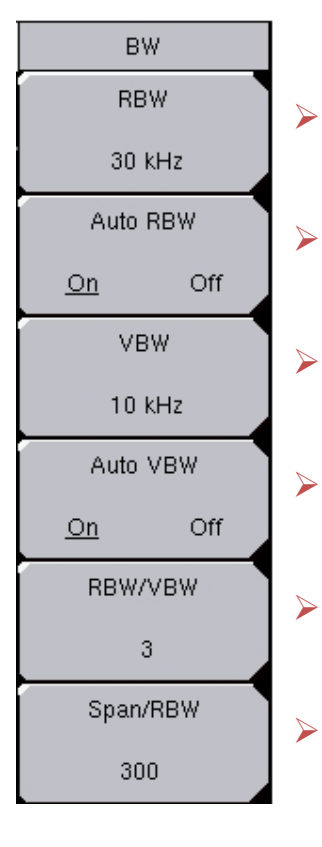

#### Bandwidth Menu

- **RBW** manually sets the bandwidth of the IF filter
- Auto RBW sets RBW according to the formula below when On
- VBW manually sets the bandwidth of the Video Filter
- Auto RBW sets VBW according to the formula below when On
- **RBW/VBW** is the formula for the setting of VBW (it follows RBW)
  - **Span/RBW** is the formula for Auto RBW when Auto RBW is on

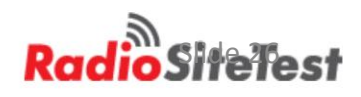

- Selecting Amplitude Range
  - Reference Level
    - Minimum -130 dBm
    - Maximum +30.0 dBm
  - Scale
    - Minimum 1 dB/Div
    - Maximum 15 dB/Div
  - Attenuation/Preamp
    - Auto
    - Manual
    - Preamp On/Off

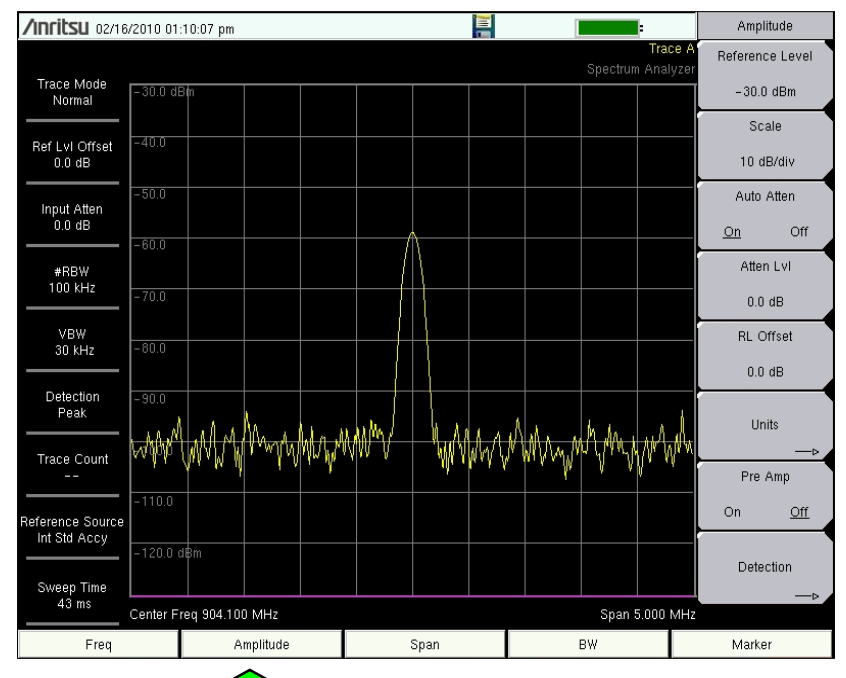

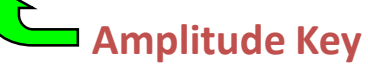

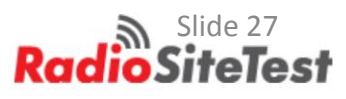

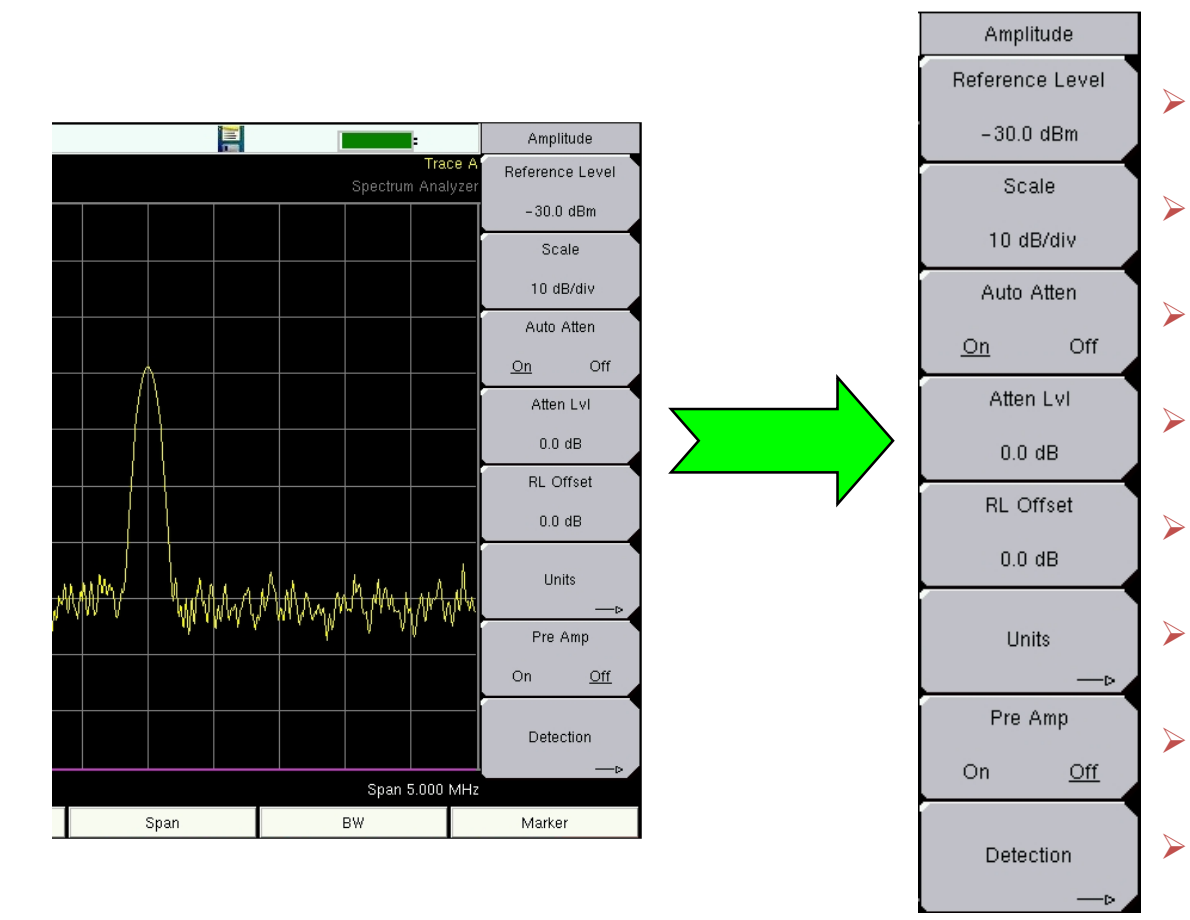

#### Amplitude Menu

- **Reference Level** is the setting of the top line of the display
- Scale changes the units per division of amplitude
- Auto Atten changes attenuation as Reference Level changes
- Atten LvI is the setting of the input attenuator (0 to 65 dB)
- RL Offset compensates for external attenuators
- **Units** changes from dBm to dBV to Watts to Volts
- **Pre-Amp On** improves noise level and sensitivity
- Detection sets type of detector

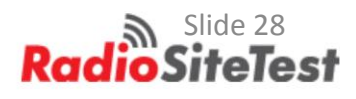

### Amplitude Units

- Log
  - dBm
  - dBv
  - dBmv
  - dBuv
- Linear
  - Volts
  - Watts

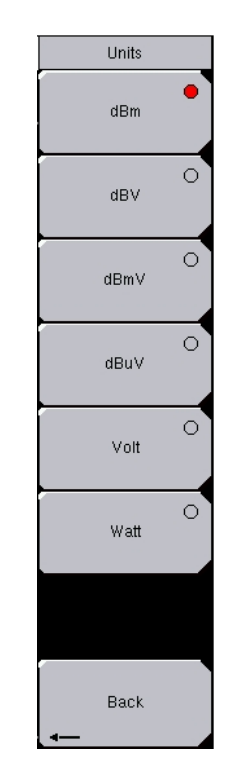

Note:

 Scale (dB per division) only functions in log units

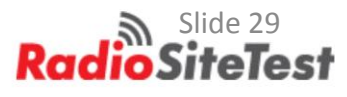

### **Spectrum Analysis** Display Range

**Typical Signal Display Range** 

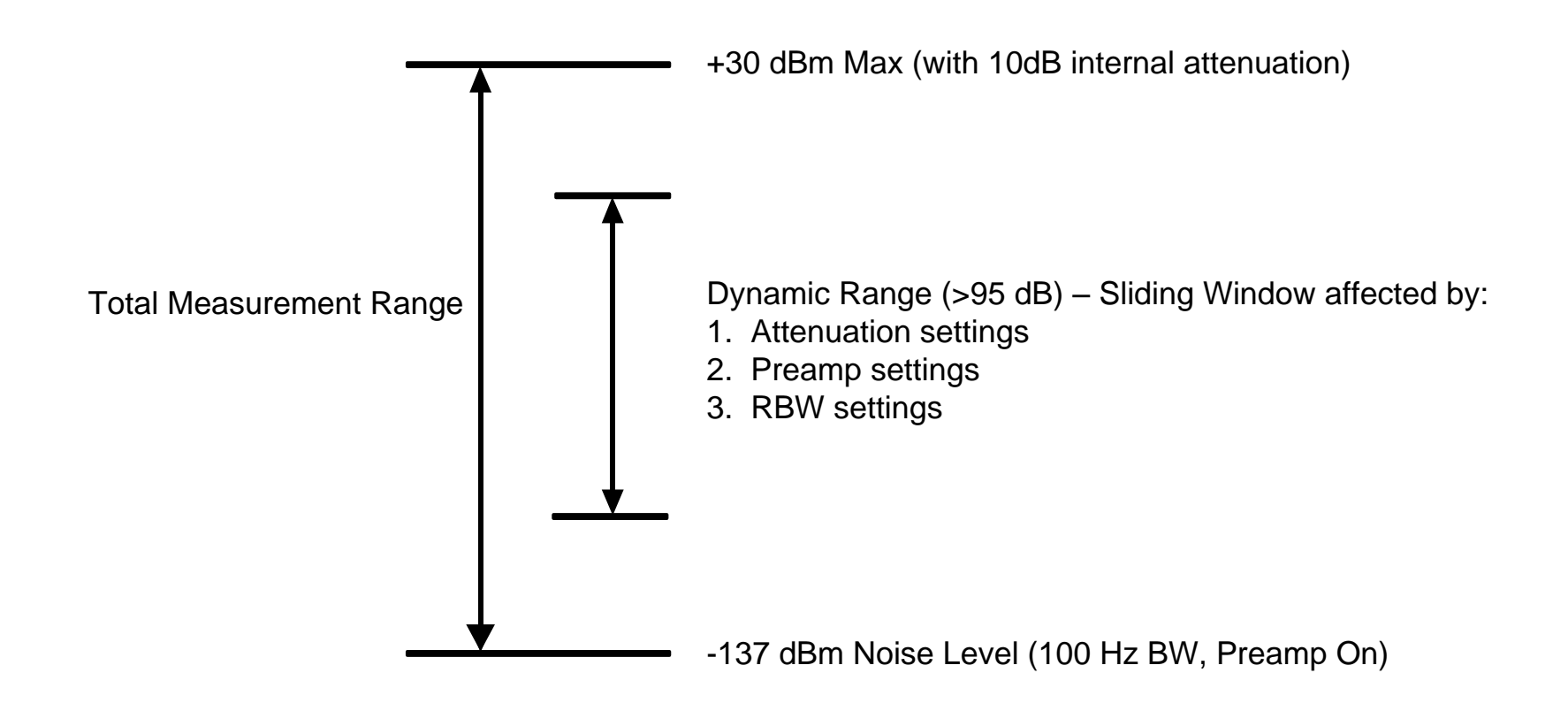

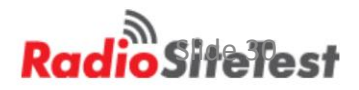

## **Spectrum Analysis** Spurious

Is this a real signal or is it a spurious caused by mixer overload?

#### **Spurious Test:**

- Note the level of the suspected spurious signal
- Increase Spectrum Analyzer Input Attenuation by 5 dB
- Check the level of the suspected spurious signal again
- It should change 5 dB. If it changes 15 dB or more, it's a spurious signal

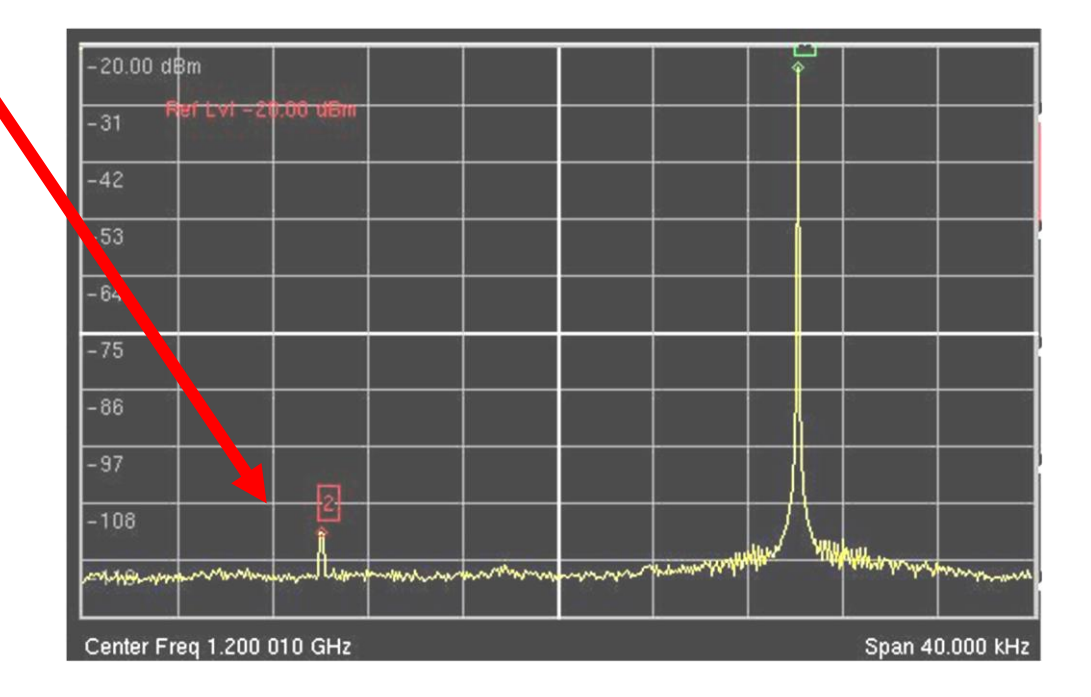

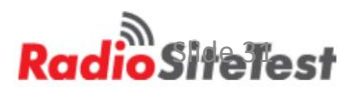

## **Spectrum Analysis** Basic Theory of Operation

# Spectrum Analyzer Characteristics

- Wide frequency range.
- Amplitude and frequency calibration via internal calibration source and error correction routines.
- Flat frequency response where amplitude is independent of frequency.
- Good frequency stability using synthesized local oscillators and reference source.
- Low internal distortion.
- Good frequency resolution.
- High amplitude sensitivity.
- Linear and logarithmic display modes for amplitude (voltage and dB scaling).
- Absolute and relative measurement capabilities.

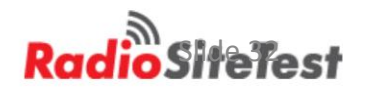

### **Spectrum Analyzer** Basic Theory of Operation

#### Sensitivity and Noise Figure

#### **Effects of RBW on Noise Floor**

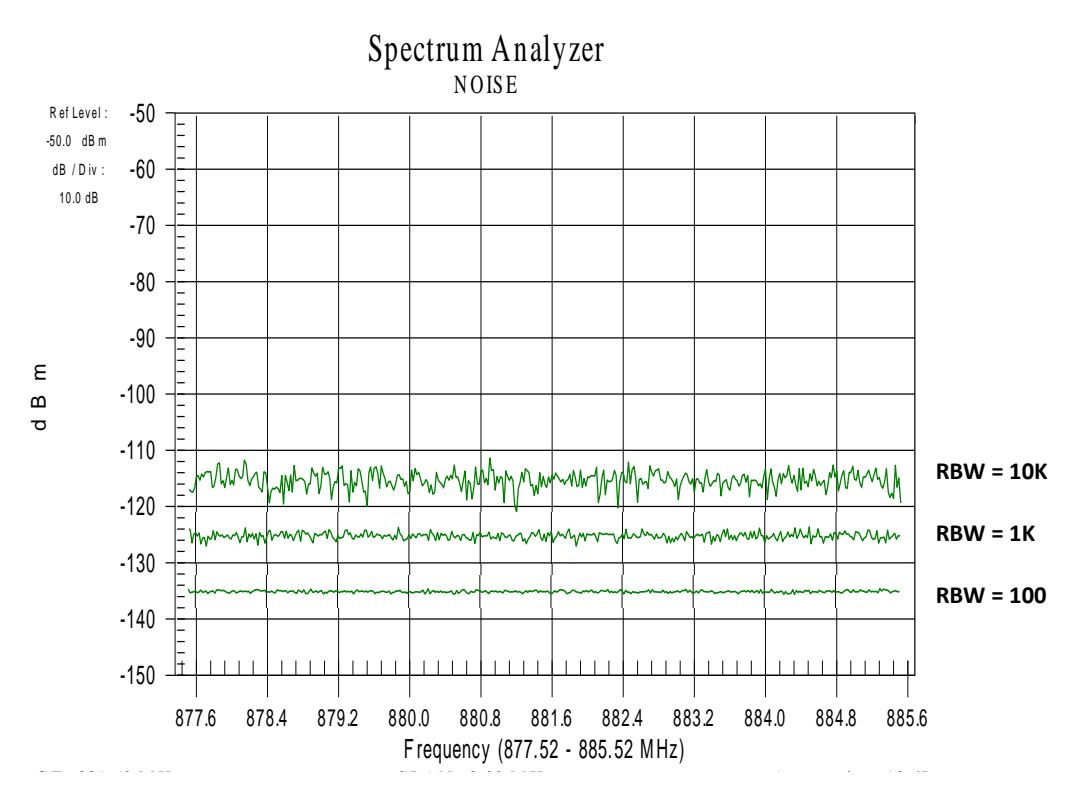

#### **Maximizing Sensitivity:**

- A signal must be stronger than noise to be measurable
- Noise decreases as RBW becomes narrower
- Noise decreases as instrument noise figure improves
- To maximize sensitivity, turn on the pre-amplifier, turn off all attenuation and reduce RBW setting as much as feasible

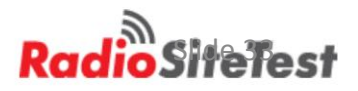

Amplitude Detection

- The Spectrum Analyzer takes several amplitude measurements per display pixel
- The Detection menu selects the method to display the measurement

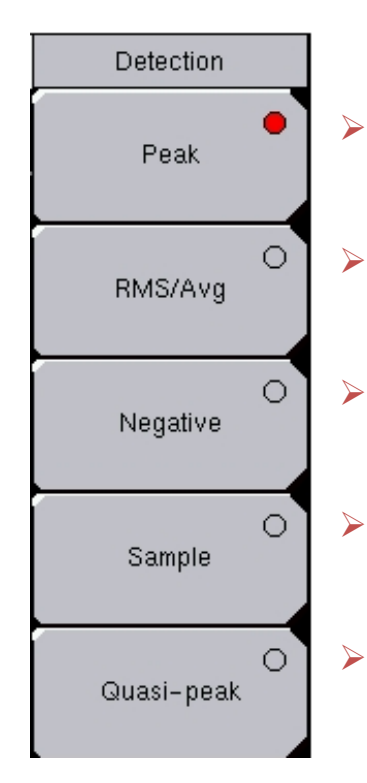

#### **Detection Menu**

- **Peak** displays the strongest of all the measurements (Default)
- **RMS** displays a root-mean-square calculation of all the measurements
- **Negative** displays the weakest of all the measurements
- **Sample** displays the middle measurement, whatever it is
- Quasi-peak measures the amplitude as specified by CISPR

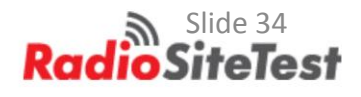

# Phase Noise

- Need low Phase Noise analyzer to make broadcast emission mask measurements
- -110 dBc/Hz @ 1 kHz offset at 1 GHz

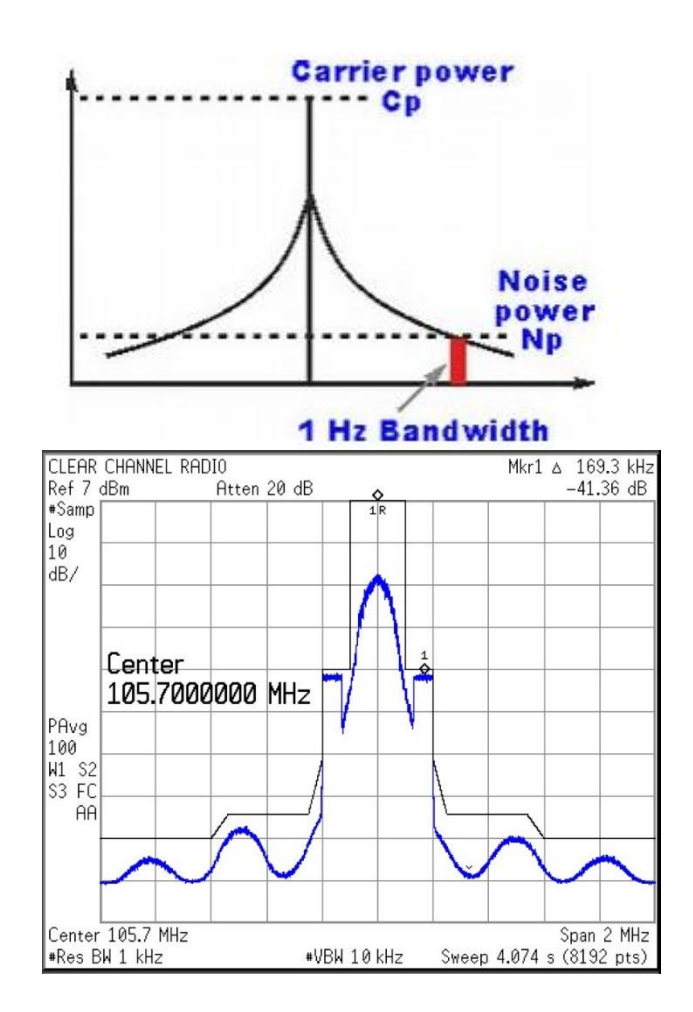

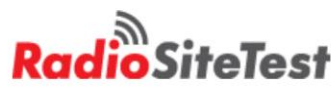

## Spectrum Analyzer

## Field Measurements:

- Spectrum analyzers default to power into 50 ohm input.
- Field Strength
  - Antenna and analyzer combined
  - Need "Antenna Factor"
  - The magnitude of an electric, magnetic, or electromagnetic field at a given location
  - The strength is measured in Amplitude Units/"length" which is in meters
  - The field strength can be measured in dBm/m<sup>2</sup>, dBV/m, dBmV/m or dB $\mu$ V/m
  - A linear unit such as mV/m or nW/m<sup>2</sup> can also be used

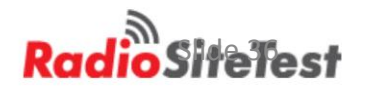

### Spectrum Analyzer

- Steps to set up a Field Strength Measurement
  - Connect an antenna to the RF in port
  - Press Menu, then Spectrum Analyzer (if not already set)
  - Press Freq then enter frequency and span
  - Press Shift, Measure (4), then Field Strength Soft Key
  - Press Antenna and select a standard or custom Antenna
  - Press **On** soft key to begin the measurement
  - Press Amplitude, then Units and select the measurement units
  - Press **Back** and change the **Reference Level**, as needed
  - Press Shift, Measure (4), Field Strength, then Off soft key to stop the measurement

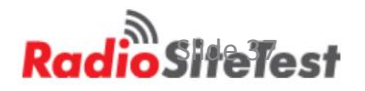

## **Emission Mask Measurements**

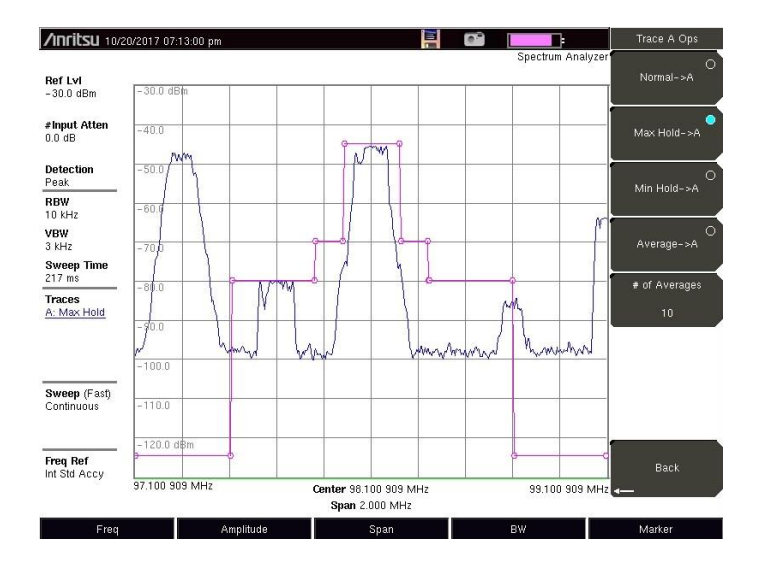

NATIONAL RADIO SYSTEMS COMMITTEE

NRSC-G201-B NRSC-5 RF Mask Compliance: Measurement Methods and Practice April 2016

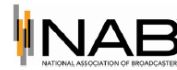

Consumer Technology Association

NAB: 1771 N Street, N.W. Washington, DC 20036 Tel: 202-429-5356 Fax: 202-517-1617 1919 South Eads Street Arlington, VA 22202 Tel: 703-907-4366 Fax: 703-907-4158

Co-sponsored by the Consumer Technology Association and the National Association of Broadcasters http://www.nrscstandards.org

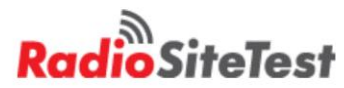

## **Emission Masks**

- Consequently, over-the-air measurements are not recommended for assessing hybrid IBOC FM signals for RF mask compliance.
- Establish the "analog reference level"
- Resolution Bandwidth 1.0 kHz Video Bandwidth to 10 kHz or higher. Then restart the averaging to clear the memory of old display data. After 100 sweeps,

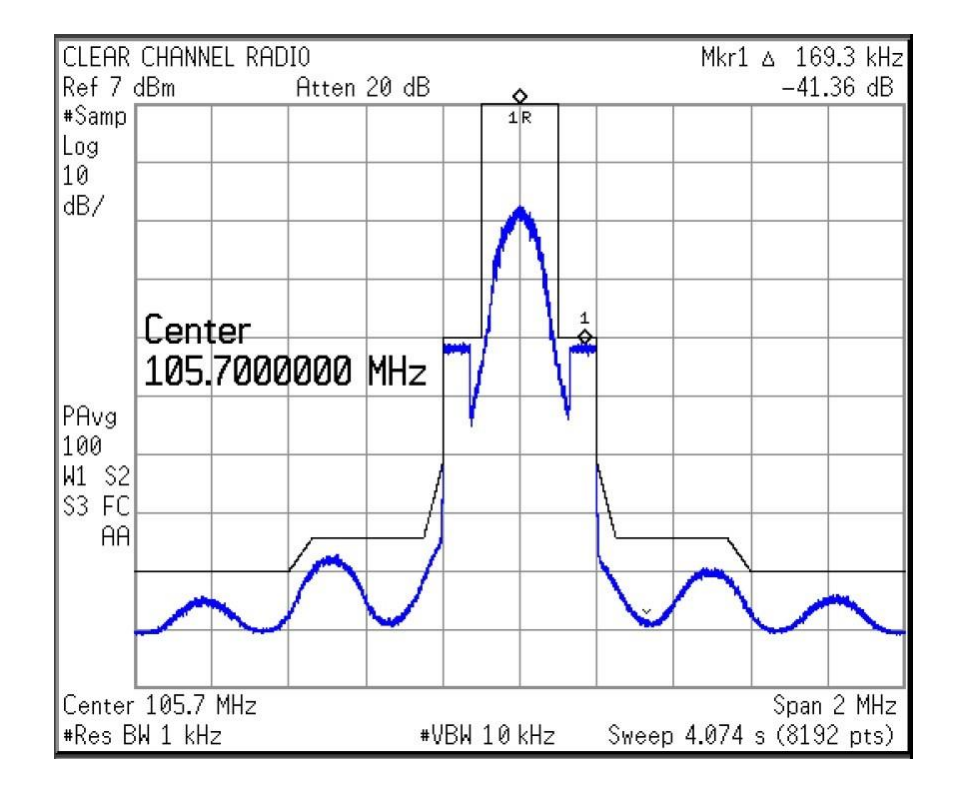

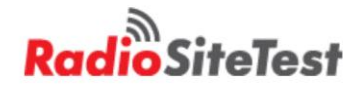

# **Anritsu Broadcast Emission Masks**

- Free
- Easy to build/ adjust

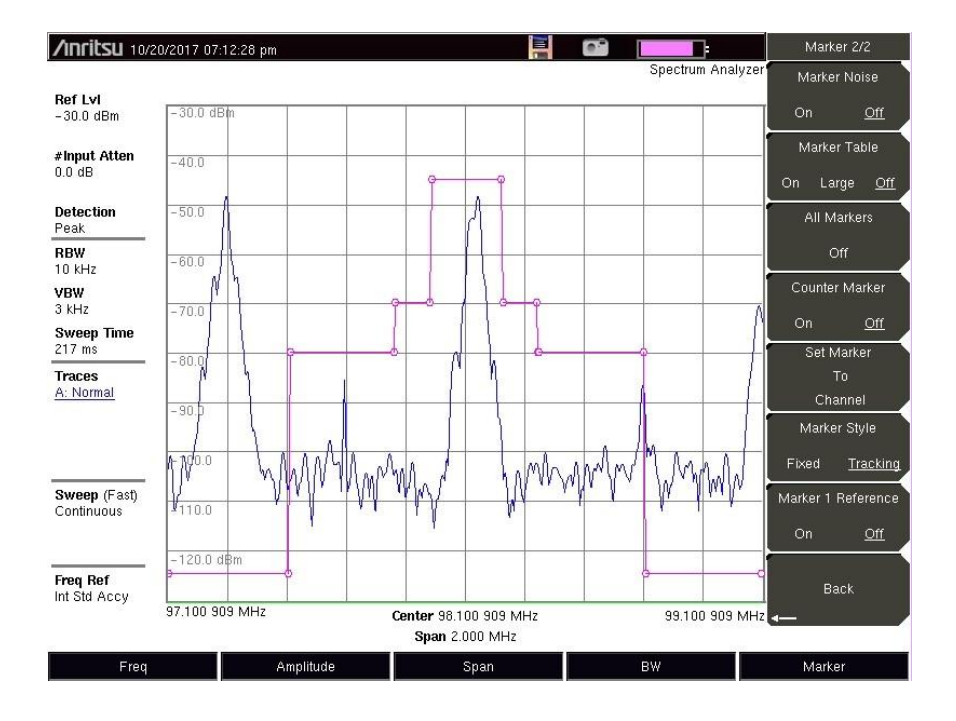

- AM\_ANALOG\_21B11
- AM\_ANALOG\_MASK\_1-KW\_21B(1)11
- AM\_ANALOG\_MASK\_158\_WATTS11
- AM\_iBiquity\_IBOC\_MASK(1)11
- AM\_NRSC\_73.44\_5KW11
- DTV\_MASK\_21B11
- FM\_ANALOG\_MASK\_21B11
- AM\_ANALOG\_21B
- AM\_ANALOG\_MASK\_1-KW
- AM\_ANALOG\_MASK\_1-KW\_21B(1)
- AM\_ANALOG\_MASK\_158\_WATTS
- AM\_iBiquity\_IBOC\_MASK
- AM\_NRSC\_73.44\_5KW
- DTV\_MASK\_21B
- FM\_ANALOG\_21B(1)
- FM\_ANALOG\_21B(2)
- FM\_ANALOG\_MASK\_21B
- FM\_ANALOG\_MASK1

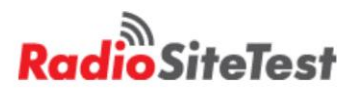

## Interference Measurements,

- Setting up the Spectrum Analyzer
  - CW interference
    - Reducing RBW improves viewing
  - Noise interference
    - Noise floor setting critical
    - Antenna gain critical

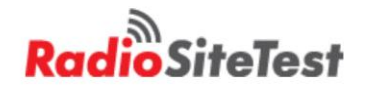

## Interference Measurements,

- Setting up the Spectrum Analyzer
  - Noise floor vs RBW
  - Noise Floor vs attenuation
  - Verify noise floor, remove antenna
  - 551 horizontal points vs. RBW / SPAN

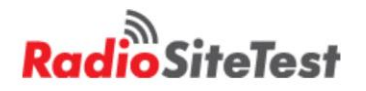

# Interference Measurements

- Typically Interference is < -90 dBm
  - Front end Overload
  - Must Filter off Broadcast

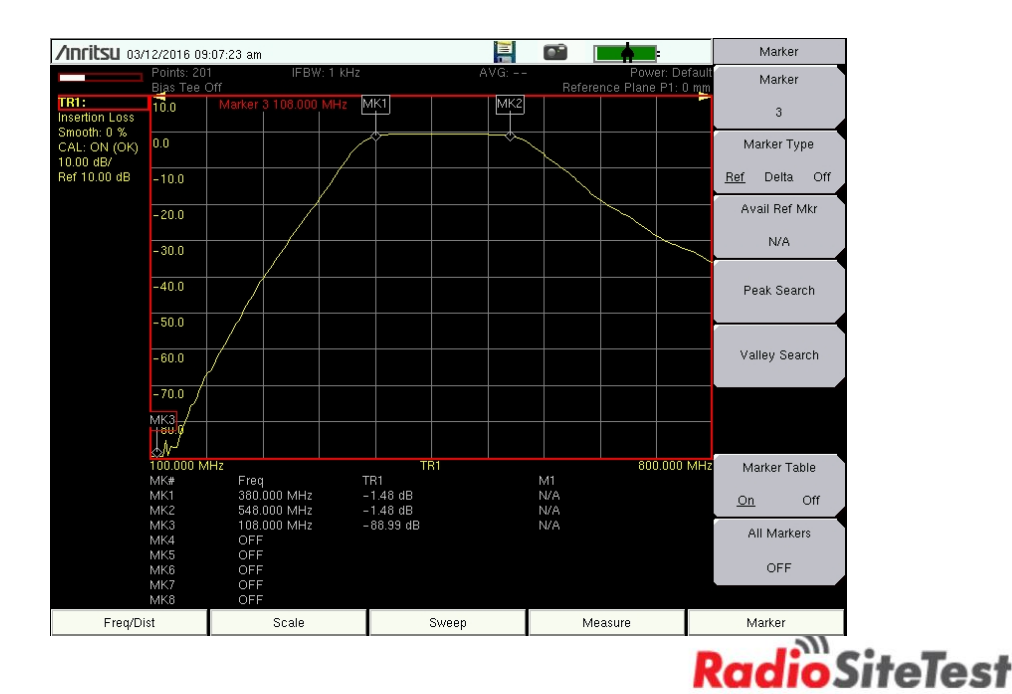

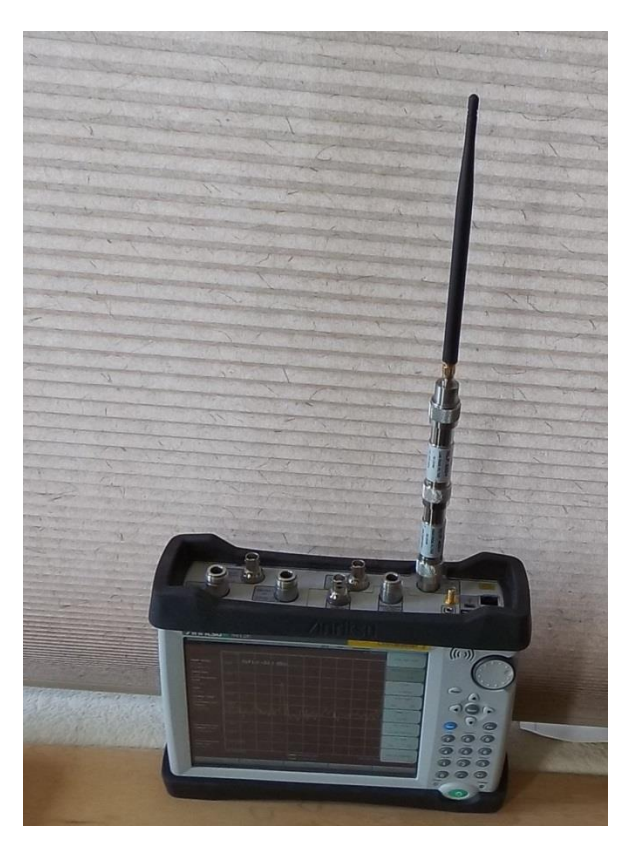

# Filters for finding sensitive interference with broadcast signals on test antenna

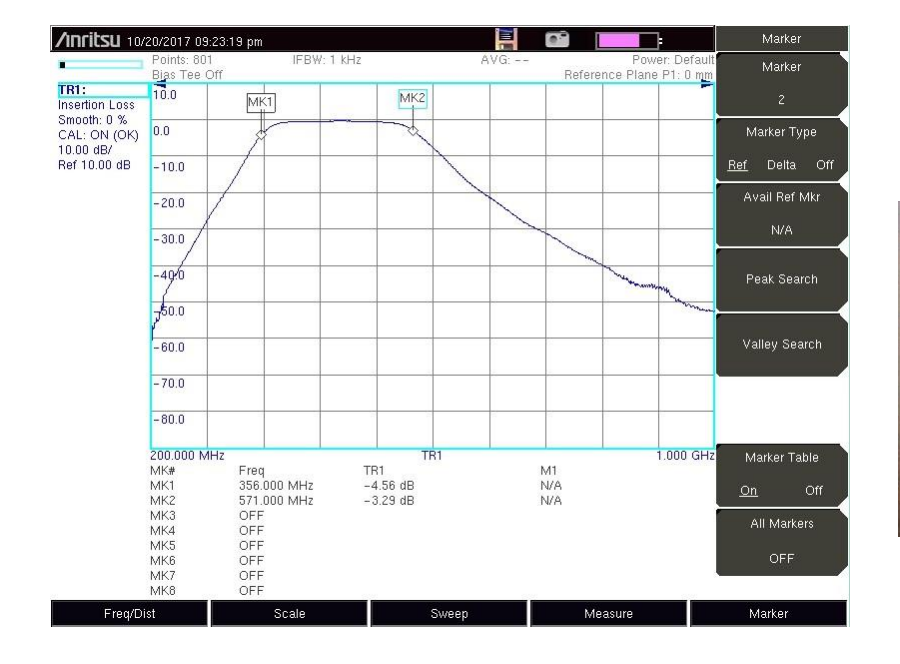

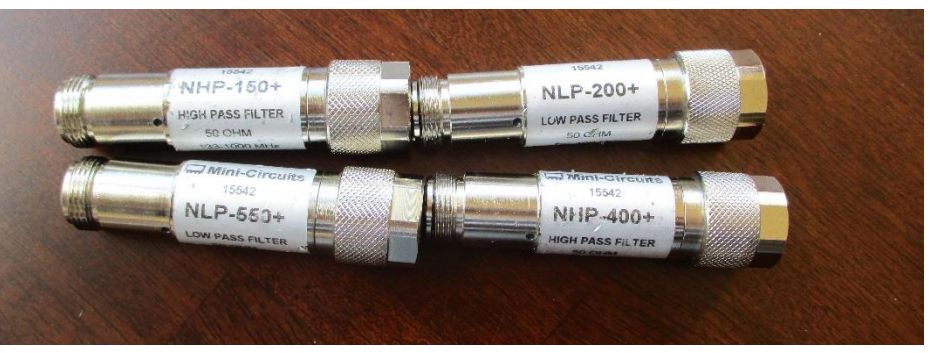

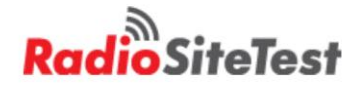

# Filters for finding sensitive interference with broadcast signals on test antenna

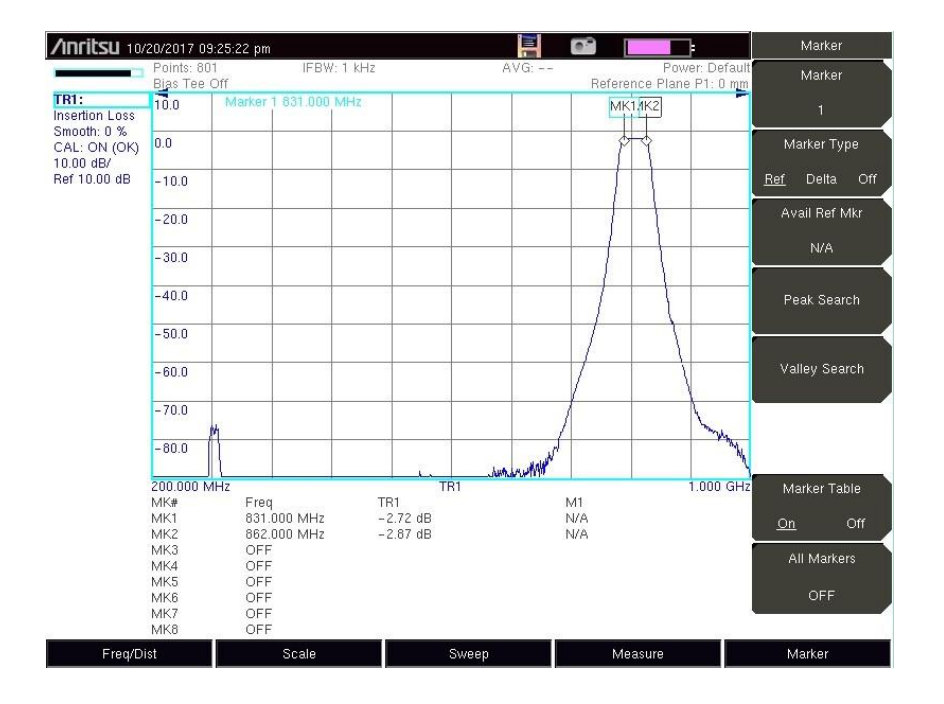

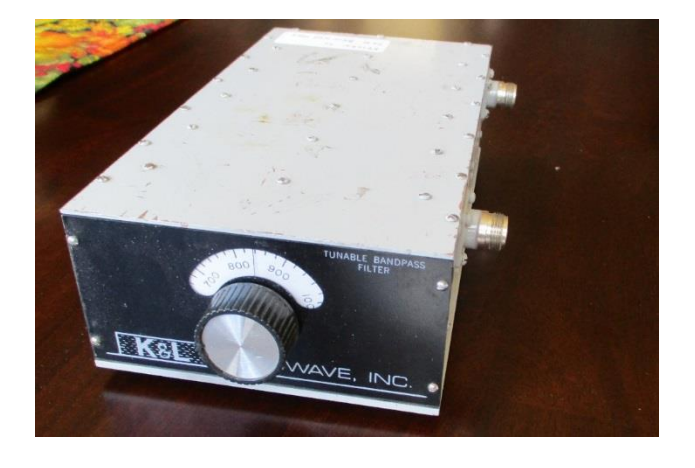

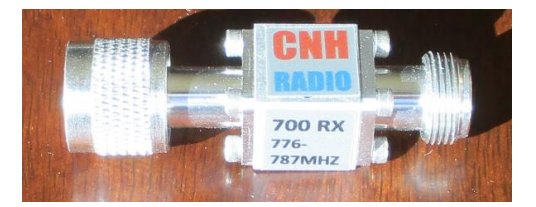

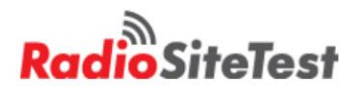

Interference Measurements, Spectrum Analyzer Mode

- Max-Hold Good Signals
- Envelope Limit Line

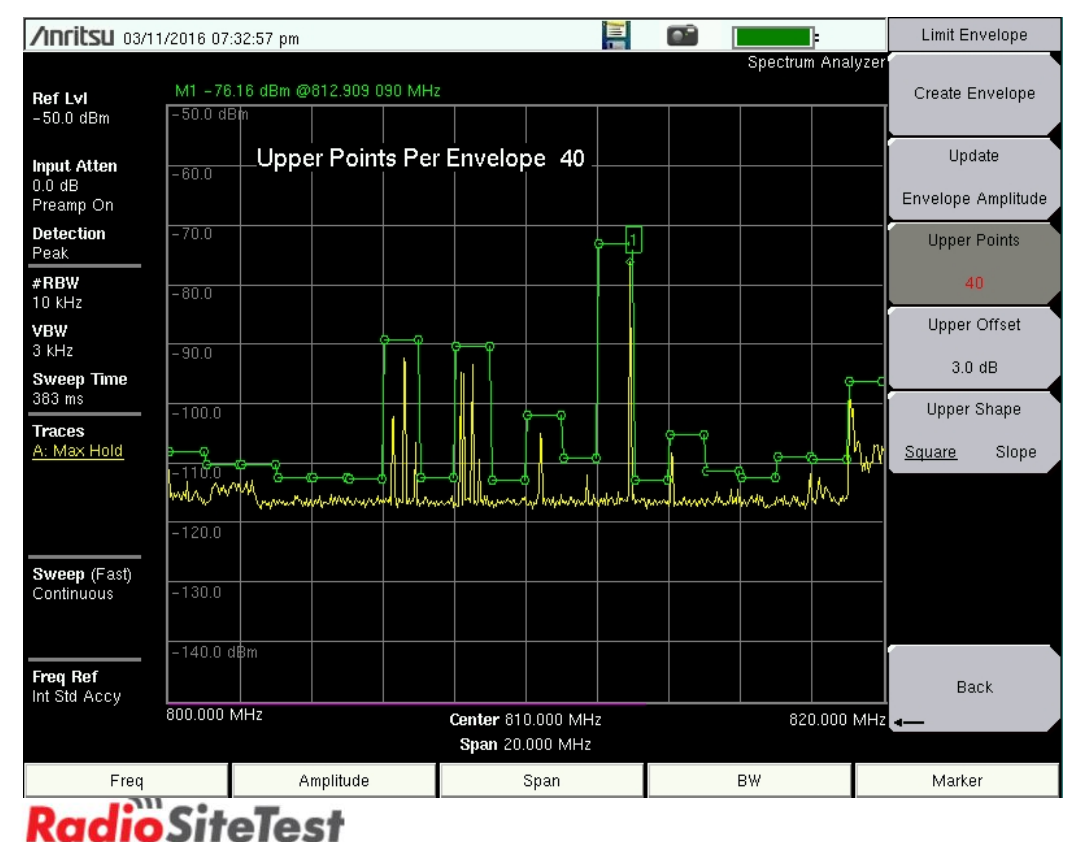

# Interference Measurements, Spectrum Analyzer Mode

Folder of Captured Spectrums

| /Inritsu 03/11/2016 07       | :35:16 pm                                                                        |      |                          | Сору                  |  |  |  |
|------------------------------|----------------------------------------------------------------------------------|------|--------------------------|-----------------------|--|--|--|
| Сору                         |                                                                                  |      |                          | Sort By               |  |  |  |
| Filetype: ALL                |                                                                                  |      | •                        | Name Type <u>Date</u> |  |  |  |
|                              |                                                                                  |      |                          | Sort Order            |  |  |  |
| Select Files or Directory to | Сору                                                                             |      |                          | Ascend <u>Descend</u> |  |  |  |
| 🗆 🦰 Internal Memory          |                                                                                  |      |                          | File Type             |  |  |  |
|                              |                                                                                  |      |                          | ALL                   |  |  |  |
| Anritsu_Snapsh               | iot                                                                              |      | 03/11/2016 07:33:50 n m  | Refresh               |  |  |  |
| - 03112016193344.jp          | - 03/17/2016 07:33:50 p.m.<br>- 03/11/2016 07:33:40 jpg 03/11/2016 07:33:44 p.m. |      |                          |                       |  |  |  |
|                              |                                                                                  |      | 00/11/2010 07 20 20 * ** | Scroll                |  |  |  |
| Select Destination:          |                                                                                  |      |                          | <u>Src</u> Dst        |  |  |  |
| E Sinternal Memory           |                                                                                  |      |                          | Select                |  |  |  |
| - ⊕ 🗂 03111934_1             |                                                                                  |      |                          | Or Do Salact          |  |  |  |
| Anritsu_Snapsh               | ot                                                                               |      |                          | De-Select             |  |  |  |
| 🗉 🂉 USB 1                    |                                                                                  |      |                          | Сору                  |  |  |  |
|                              |                                                                                  |      |                          | <b>-</b>              |  |  |  |
|                              |                                                                                  |      |                          |                       |  |  |  |
|                              |                                                                                  |      |                          |                       |  |  |  |
| Freq                         | Amplitude                                                                        | Span | BW                       | Marker                |  |  |  |
| 0                            | CitoTo                                                                           | -    |                          |                       |  |  |  |

# Interference Measurements, Spectrum Analyzer Mode

- Spectrogram from "Exceed Limit
- 3D View
- AVI
- Ma

|     |                            | $\sim \sim$           |             |                   | 3 🖬 🖏 F                                                            | 7 🚭 🐺 SERIAL 🔹 💽 🔗 🌡                                                                                                    | k 🚈 🎝 🤣                                                                        |                    |                  |                  |                     |  |             |          |      |  |
|-----|----------------------------|-----------------------|-------------|-------------------|--------------------------------------------------------------------|----------------------------------------------------------------------------------------------------|--------------------------------------------------------------------------------|--------------------|------------------|------------------|---------------------|--|-------------|----------|------|--|
|     |                            |                       | Local Devic | ce Open Network   |                                                                    |                                                                                                    |                                                                                |                    |                  | Trace Catalog    | - Spectrum Analyzer |  |             |          |      |  |
|     |                            |                       |             |                   | \Program Files (                                                   | (86)\Anntsu\Master Software Tools                                                                                                    |                                                                                | • * 🛪 🖽 •          | IF SPA • ₫       |                  |                     |  |             |          |      |  |
|     |                            |                       |             |                   |                                                                    | Archives                                                                                                    | & Mouse Function                                                               | n 🔸 📰 Autoscale    | Undo Zoom        | 📴 Overlays 🗹 Edi | Graph 🗰 Marken      |  |             |          |      |  |
| r   | ker                        | Re                    | ado         | out               | All<br>Name<br>EOS201311<br>EOS201311<br>PREVIEW vna<br>artenna bt | Site      Description        31 K MS      FA        31 K MS      FA        31 K MS      FA        31 K MS      FA        31 K MS      FA        10 K MS      FA        10 K MS      FA | -75.5<br>-78.8<br>-82.1<br>-45.3<br>-48.6<br>-31.9<br>-95.2<br>-38.4<br>-101.7 |                    |                  |                  |                     |  |             |          |      |  |
|     | Freq(MHz)<br>#84.945       | Level(dBa)<br>-121.60 | Deita(MHz)  | Delta(dB)         |                                                                    |                                                                                                    | -105.0<br>-108.2<br>-111.5<br>-114.8<br>-118.0                                 |                    |                  |                  |                     |  |             |          |      |  |
|     |                            |                       |             |                   |                                                                    |                                                                                                    | -121.3                                                                         |                    |                  |                  | 14 p                |  |             |          |      |  |
|     |                            |                       |             |                   |                                                                    |                                                                                                    | -124.6                                                                         |                    | and the          |                  | Sec. 1              |  | Andrew of 1 | 211×15-5 |      |  |
|     |                            |                       |             |                   |                                                                    |                                                                                                    | D: LIM2016031                                                                  | 1193408.spa (3/11) | 2016 7:34:08 PM) |                  |                     |  |             | _        | <br> |  |
|     |                            |                       |             |                   |                                                                    |                                                                                                    |                                                                                |                    |                  |                  |                     |  |             |          |      |  |
|     |                            |                       |             |                   |                                                                    |                                                                                                    | -89                                                                            |                    |                  |                  |                     |  |             |          |      |  |
| LEV | -75,54<br>EL (dBm)<br>-124 |                       |             |                   | 14                                                                 | \$19.0cr                                                                                                    | .evel . <u>93</u>                                                              |                    |                  |                  |                     |  |             |          |      |  |
|     |                            |                       |             | [H <sub>7</sub> ) |                                                                    | 019.964                                                                                                    |                                                                                |                    |                  |                  |                     |  |             |          |      |  |

Radio

# Intermodulation Interference

- "Good Sites"
  - Overlooking city
  - Easy to get to
  - Fences

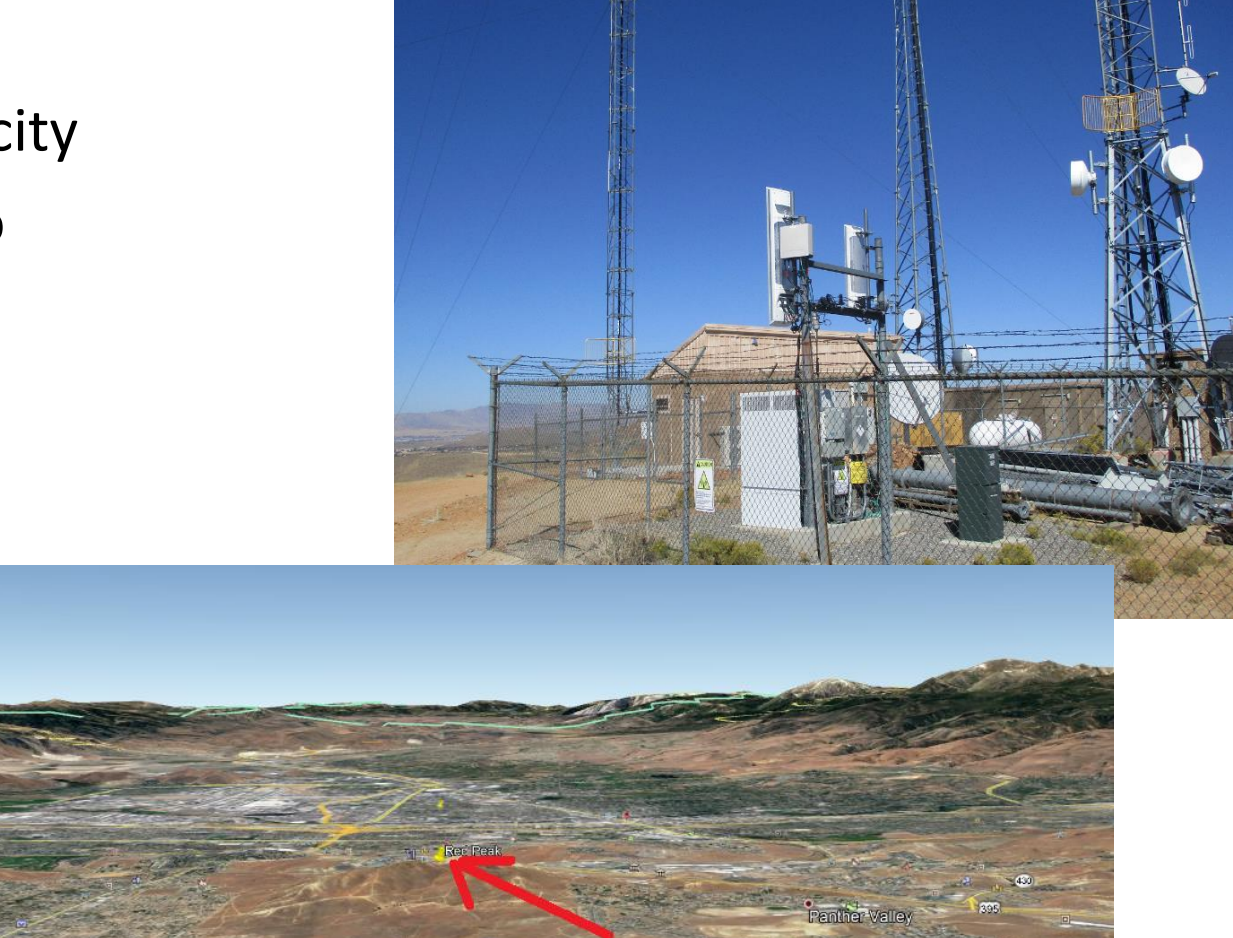

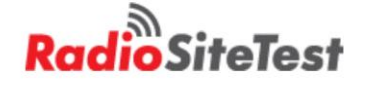

# Environmental "Diodes"

- 3rd order
  - 2f2-f1, 2f1 —f2
- 5<sup>TH</sup> order
  - 3f2-2f1, 3f1-2f2
- Harmonics
  - 88.9 x 8 = 711.2 MHz

http://www.commscope.com/calculators /qimdcalculator.aspx

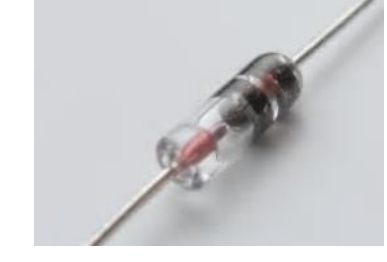

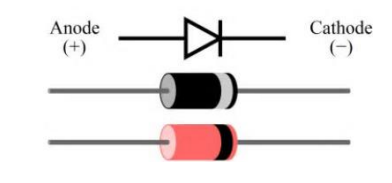

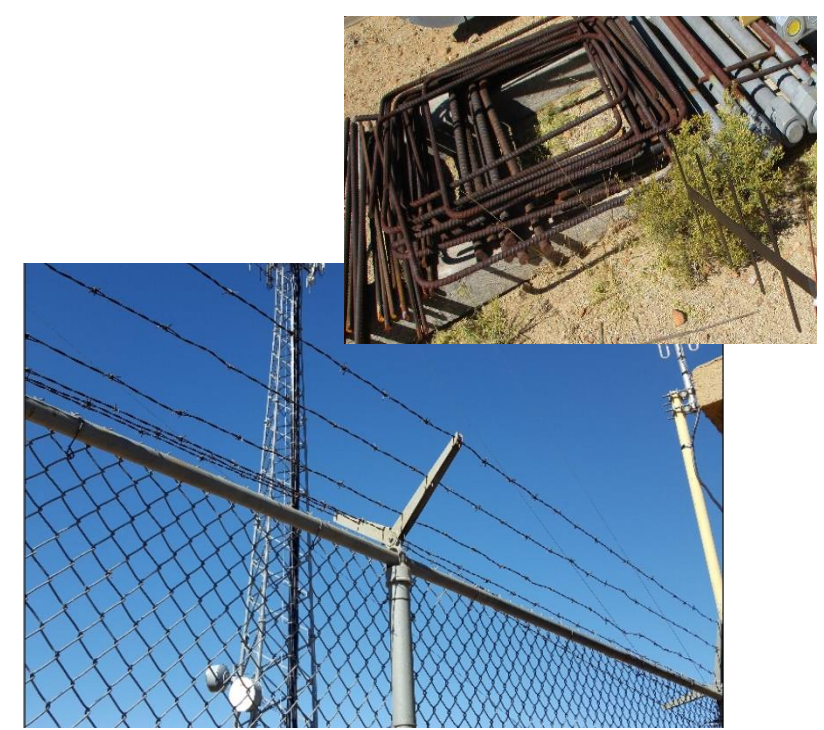

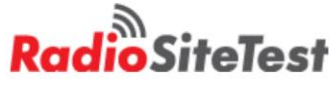

# Intermodulation Interference

- PIM Tester
- IP3 -150 dBc
  - Antennas
  - Cables
  - Connectors
- Environmental PIM

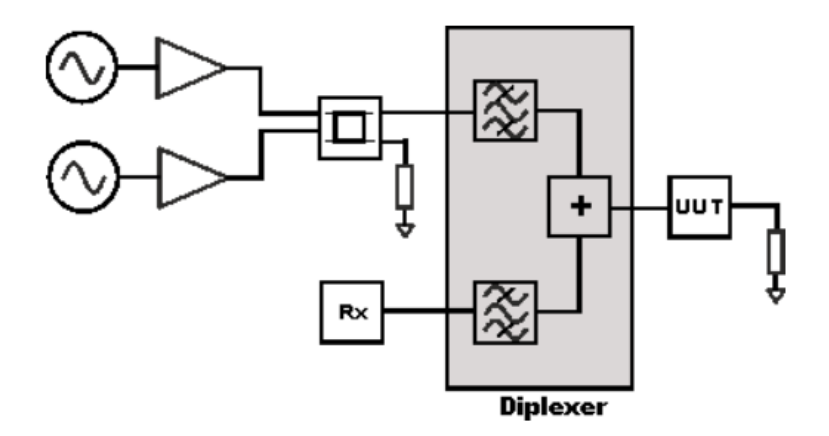

Basic block diagram of a PIM tester

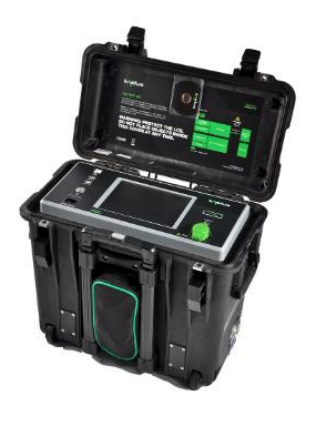

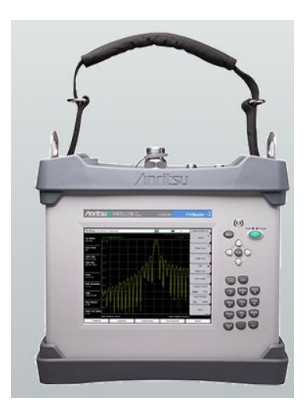

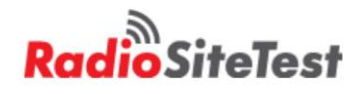

# **Environmental PIM**

- PIM Tester
  - Pulses 5%
  - LTE downlink

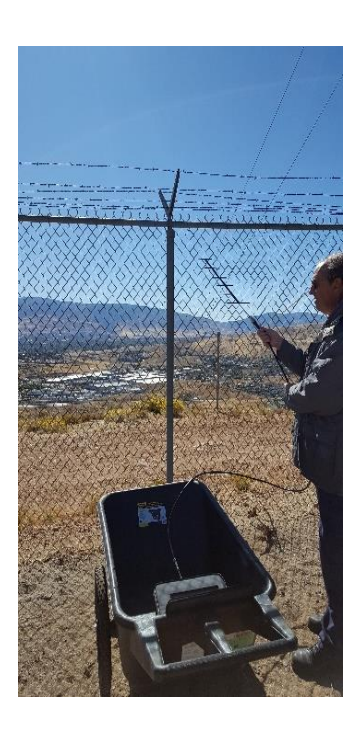

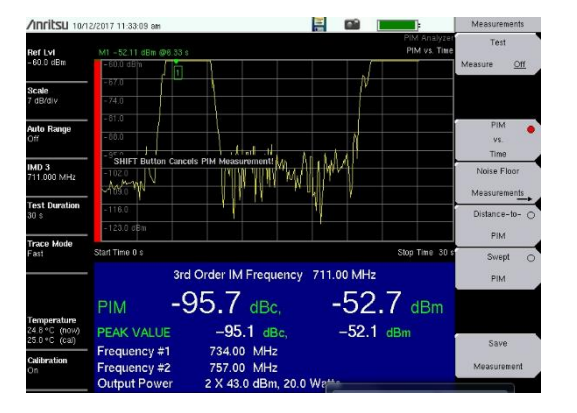

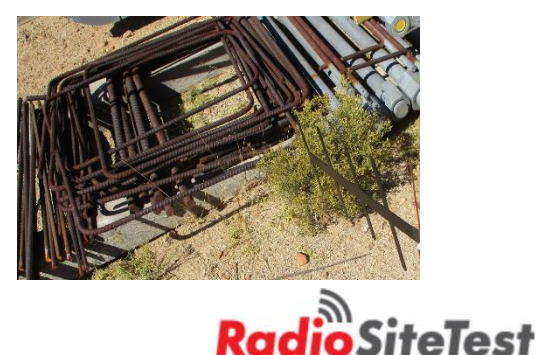

 UHF Antenna 3 ft from Barbed wire fence

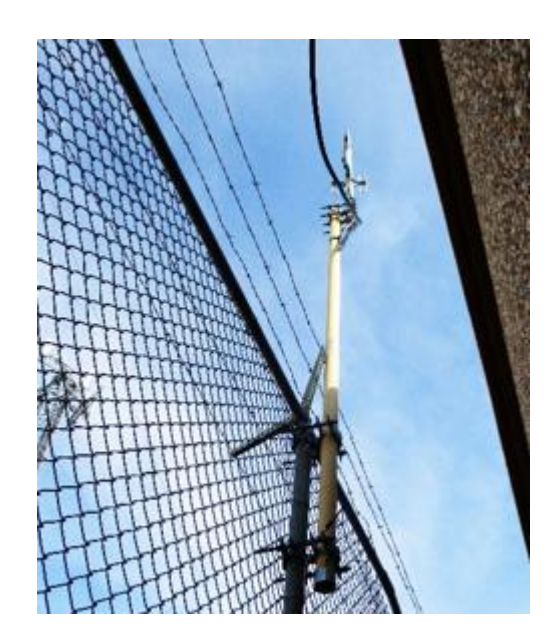

# FM Broadcast to LTE

- Harmonics
  - 88.9 x 8 = 711.2 MHz

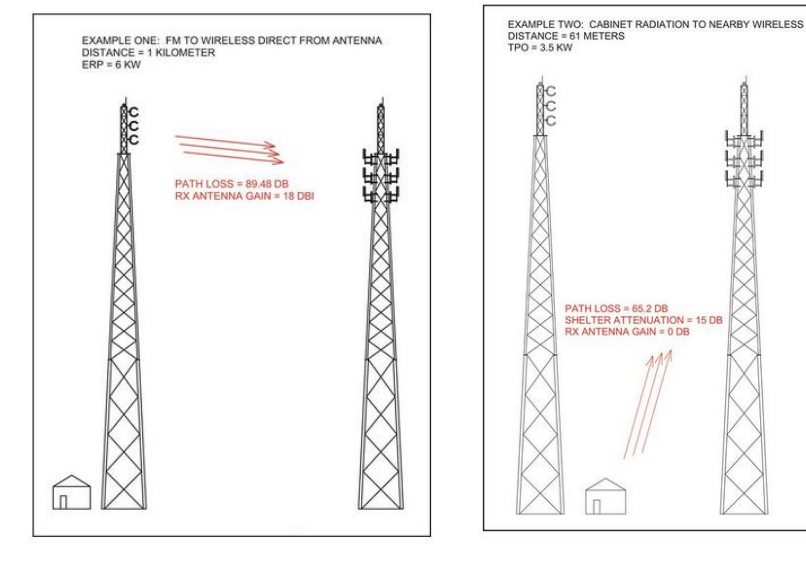

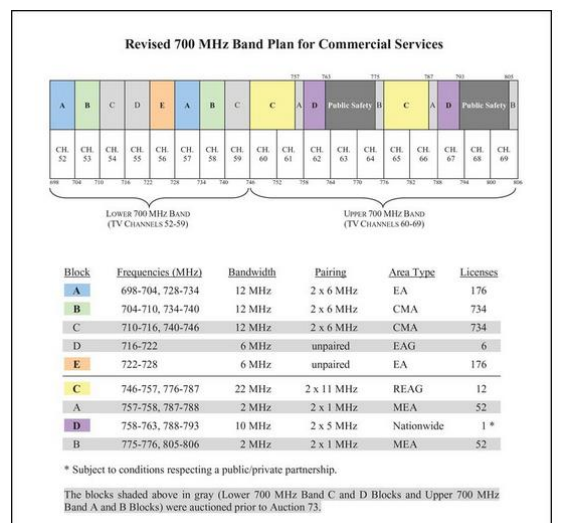

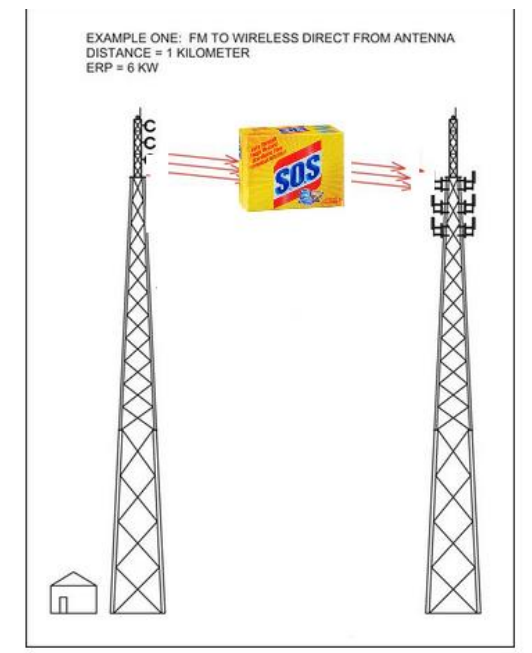

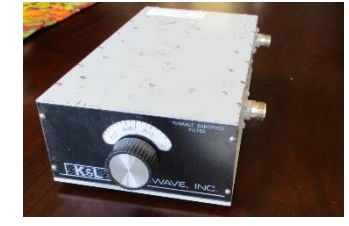

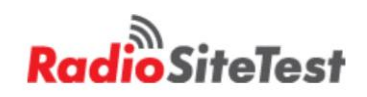

 Detailed visual Inspections

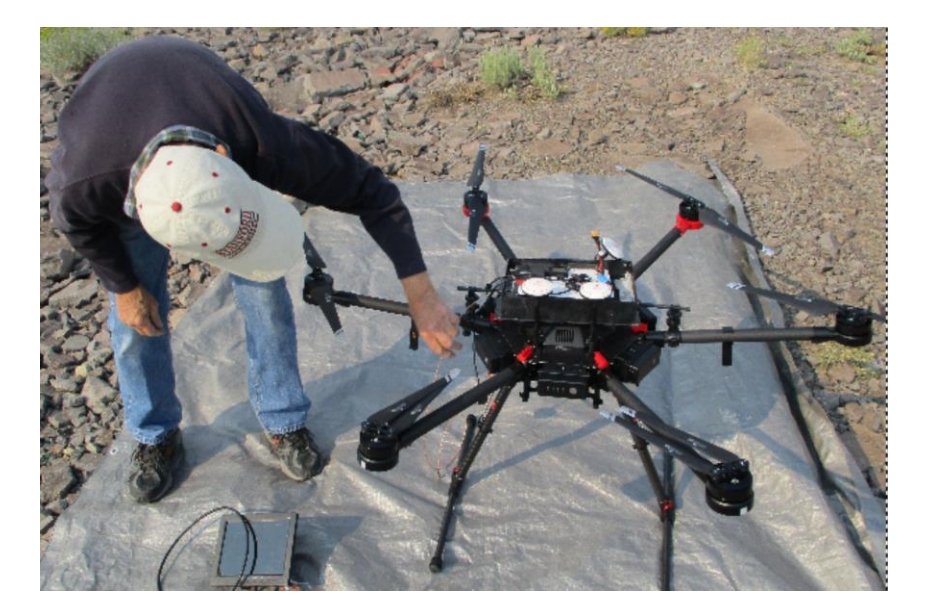

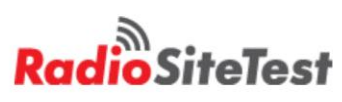

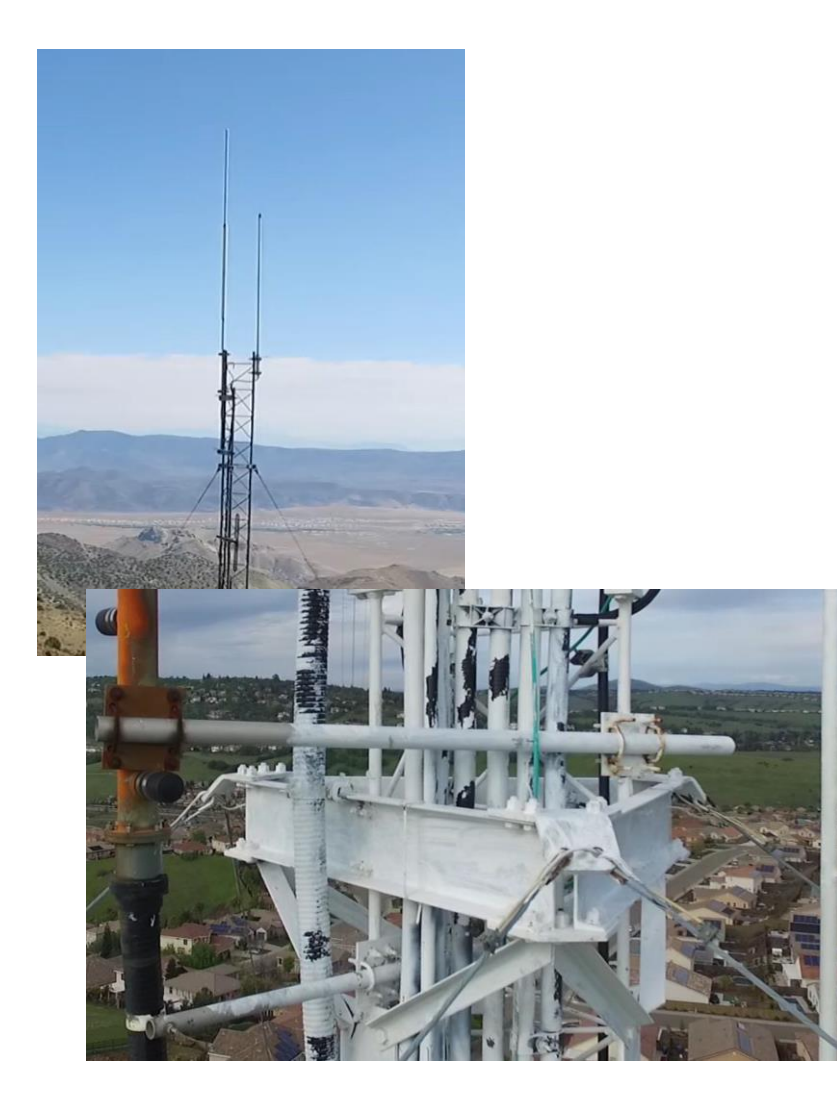

 Detailed visual Inspections

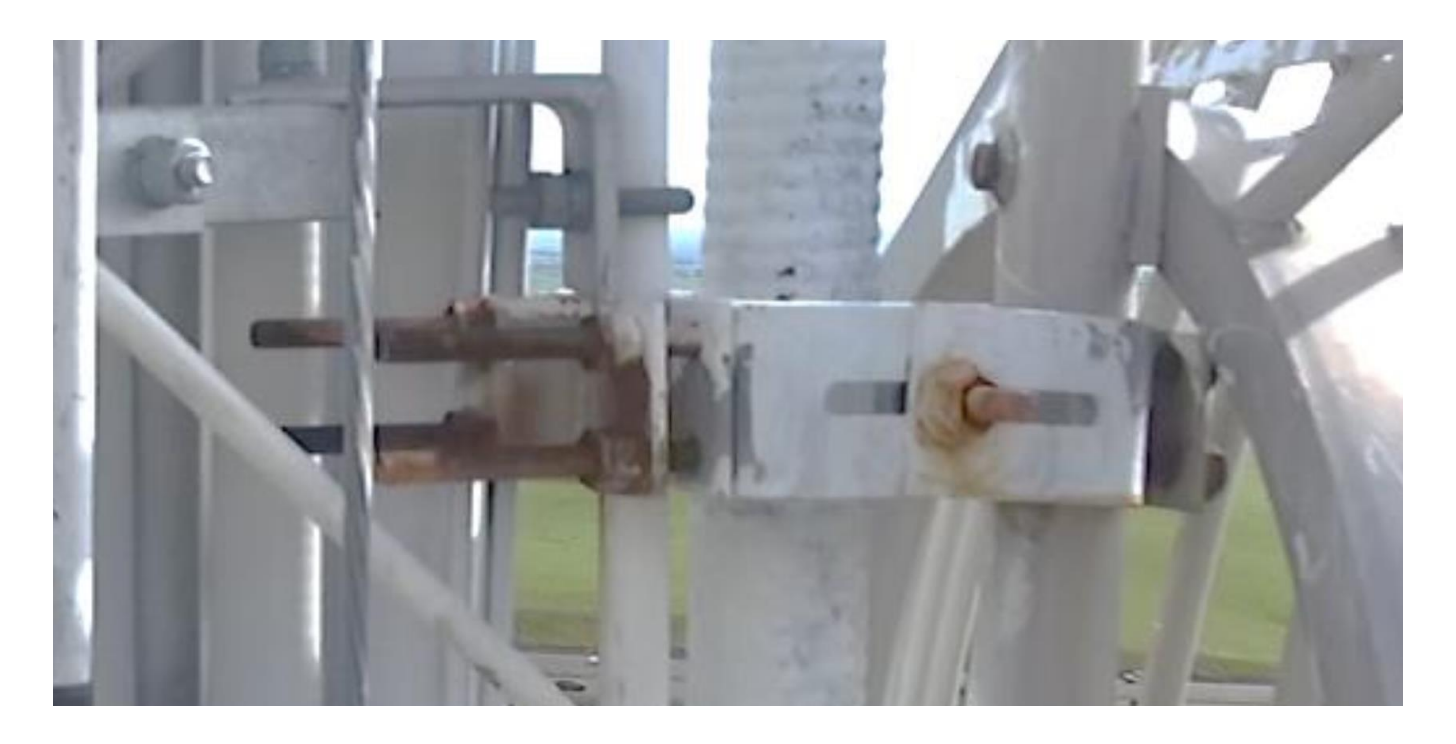

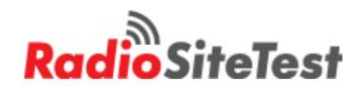

• Antenna Downtilt

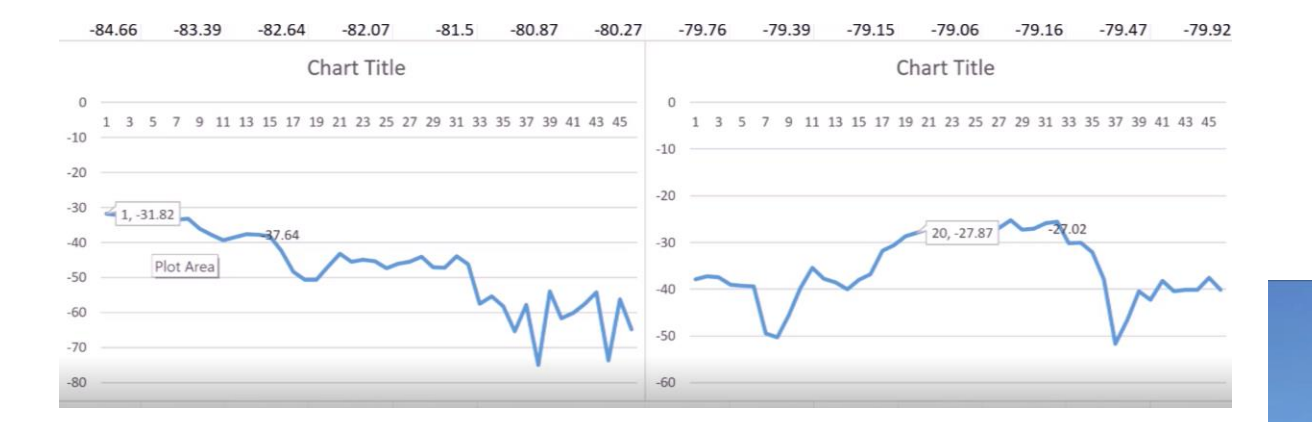

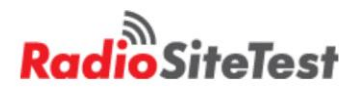

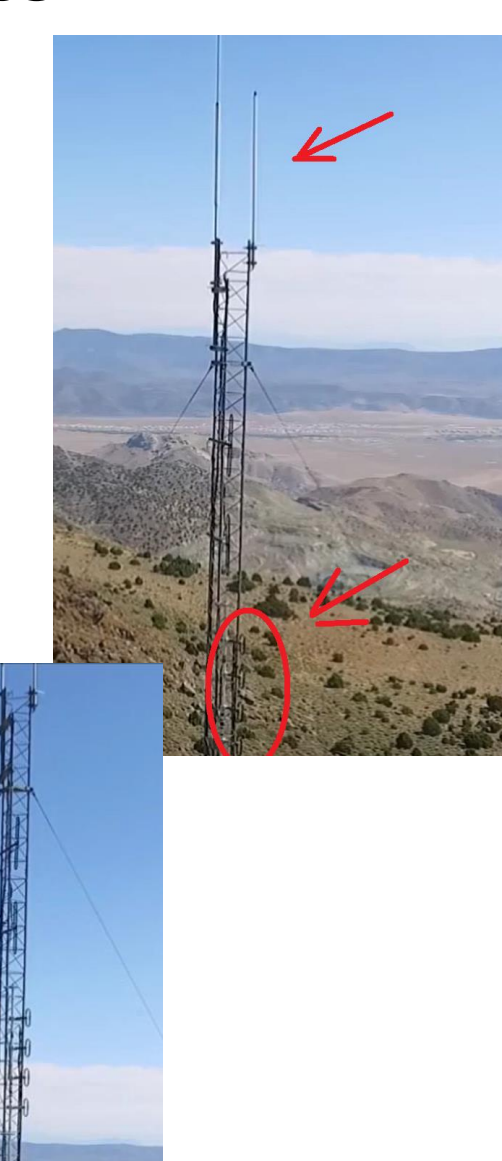

- Broadcast Antenna Pattern
  - Sixarms.com

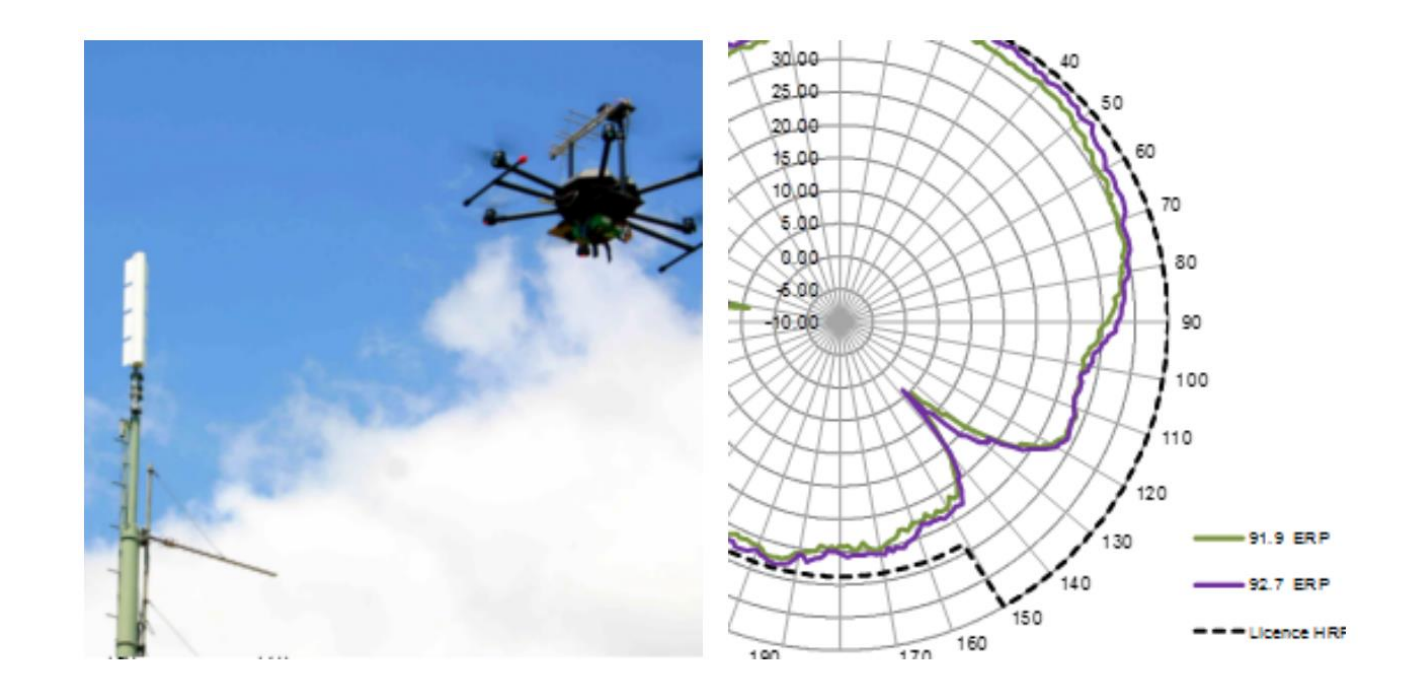

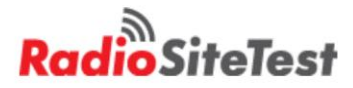

# Summary

- Very fast review of many topics
  - Network Analysis
    - Cable and antenna
  - Spectrum analysis
    - Interference
    - PIM
  - Drone measurements
- Welcome to call me with questions (and site work)
  - Cell (408) 592-3759

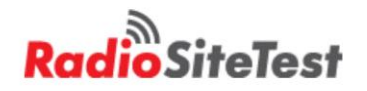